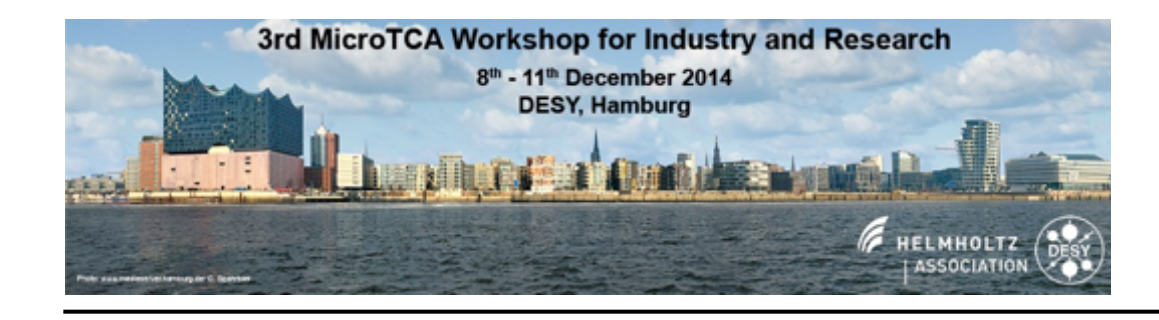

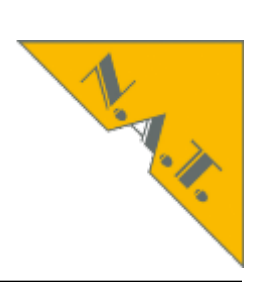

### MTCA Tutorial: Use of Management Functions

Follow on of "How to setting up Tutorial" of 1<sup>st</sup> Workshop Follow on of "Configuring and Maintaining" of 2<sup>nd</sup> Workshop

# **ONE TECHNOLOGY MULTIPLE SOLUTIONS**

Dipl. Ing. Vollrath Dirksen vollrath@nateurope.com

slide 1 I © 2014 N.A.T. GmbH I All trademarks and logos are property of their respective holders

## Tutorial about MicroTCA.4 Agenda

### • About N.A.T.

- MicroTCA.4 standard and Webpage mtca.eu
- System start of MicroTCA.4 system
- Analysis remotely: inventory, current, revision
  - Command Line Interface
  - NATView
  - Web interface
- Configuration
- Firmware update
- PCIexpress
  - Clustering
  - Hot Plug (hand over to next presentation)

### About N.A.T. Network and Automation Technology

- Founded in 1990, privately owned
- Hard- and Software design and manufacturing
- Focus on innovation in communication
- international and worldwide operations
- Headquarters

Konrad-Zuse-Platz 9

53227 Bonn

Germany

- Instructors:
  - Dipl. Ing. Vollrath Dirksen, vollrath@nateurope.com
  - Dipl. Phys. Heiko Körte, heiko@nateurope.com

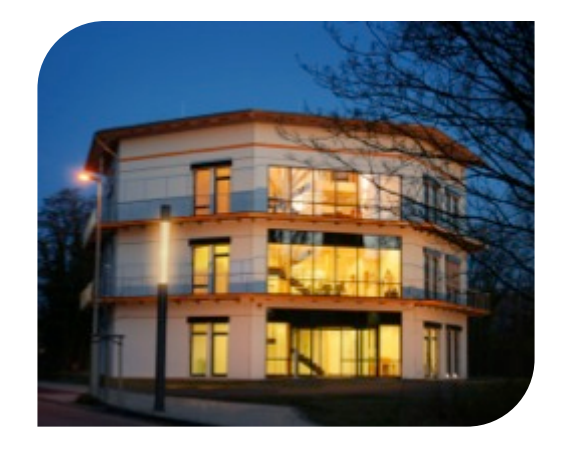

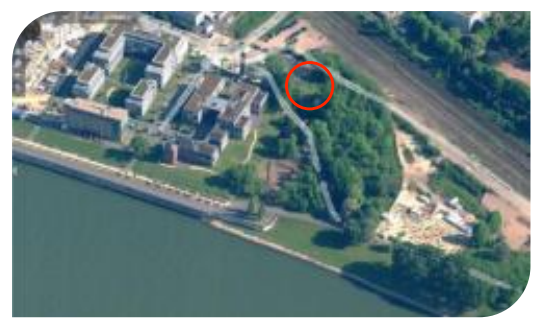

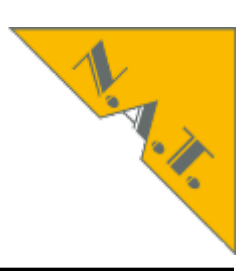

The brain of

your MTCA

read more ....

system

Ċ

### Innovation ▼.⊆Communication

| Home | Products | Services | How to buy | About N.A.T. | News | Search |  |
|------|----------|----------|------------|--------------|------|--------|--|
|      |          |          |            |              |      |        |  |

### The brain of your MTCA.4 system

Higher bandwidth for Physics: the new NAT-MCH-PHYS80

### **Key features**

- x16 PCIe Gen3 uplink at front panel
- 128Gbps link to local CPU/root complex
- special low latency and low jitter CLK module
- fully user accessible guad core Intel (R) Core I7
- new RTM for LLRF backplane

complete product line

Let Your Application benefit

The brain of your MTCA system read more ...

Board Level Products

### System Solutions

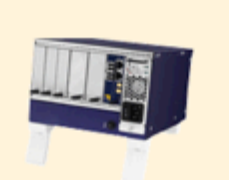

### **Upcoming Events**

MTCA Workshop at DESY Dec. 10th - 11th, 2014, Hamburg

Embedded Software Engineering Congress Dec. 1st - 5th, 2014

IEEE RTC 2014 May 25th - 30th, Nara, Japan

### Latest News

The power of

your MTCA

read more ...

system

HARTING Plug for AMC/MCH stays available ITB takes over product line from HARTING

NAT-MCH firmware v2.15 and NATview v2.13 New versions of firmware and GUI available

### NAT-MCH-PHYS80

The QorIQ-

read more ...

Family

New MCH for Physics with special CLK and new PCIe Gen3 switch

N.A.T. acquired assets of former MicroBlade New home for MicroBlade technology

## Tutorial about MicroTCA.4 Agenda

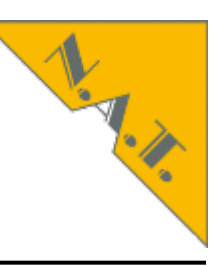

- About N.A.T.
- MicroTCA.4 standard and Webpage mtca.eu
- System start of MicroTCA.4 system
- Analysis remotely: inventory, current, revision
  - Command Line Interface
  - NATView
  - Web interface
- Configuration
- Firmware update
- PCIexpress
  - Clustering
  - Hot Plug (hand over to next presentation)

## Open Standard MTCA www.picmg.org

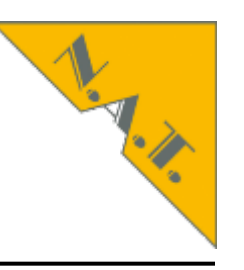

Obsolete Incorporated in

|                                                                |                                                                                   | S       | earch this site                      |               |               | GO       |                                                        |
|----------------------------------------------------------------|-----------------------------------------------------------------------------------|---------|--------------------------------------|---------------|---------------|----------|--------------------------------------------------------|
| Specifications                                                 |                                                                                   | 4       |                                      |               |               |          |                                                        |
| Purchase Specifications                                        | PICMG Specific                                                                    | ation   | S                                    |               |               |          |                                                        |
| Product Listings                                               |                                                                                   |         |                                      |               |               |          |                                                        |
| Document Library                                               | Advanced Mezzaning                                                                |         |                                      |               |               |          |                                                        |
| News and Events                                                | AdvancedTCA®                                                                      |         | Bus                                  | : Advan       | ced Me        | ezzanir  | ne Card™                                               |
| About PICMG                                                    | <u>ASI SIG</u> <u>COM Express®</u>                                                | PICMG - | Name                                 | Revision      | Date          | Status   | Des                                                    |
| Membership                                                     | <u>CompactPCI®</u> CompactPCI® Event                                              | No.     |                                      | ECN           |               |          |                                                        |
| Resources                                                      | <u>CompactPCI® Plusi</u>                                                          |         |                                      |               |               |          |                                                        |
| Members Only                                                   | <ul> <li><u>CompactPCI® Seria</u></li> <li>e-PCI-X</li> </ul>                     | AMC.0   | AdvancedMC <sup>™</sup><br>Mezzanine | Rev 2.0       | 15-<br>Nov-06 | Adopted  | Defines a mezz<br>block approach                       |
| News                                                           | HPM     MicroTCA®                                                                 |         | Module                               |               |               |          | crucial function<br>3.0 carrier care<br>number of thir |
| Copyright © 2001-2013 PICMG<br>Association Management services | <u>PCI-ISA</u> <u>SHB Express</u>                                                 |         |                                      | Rev 1.0       | 1/3/05        | Obsolete | Replaced by Re                                         |
|                                                                | <ul> <li><u>System Fabric Plane</u></li> <li><u>All Specifications</u></li> </ul> |         |                                      | R1 ECN<br>001 | 26-Jun-<br>06 | Obsolete | Incorporated in                                        |
|                                                                |                                                                                   | 1       | 1                                    |               |               |          |                                                        |

R1 ECN

15-

slide 6 I © 2014 N.A.T. GmbH I All trademarks and logos are property of

Medical Test and Measurement Communication Control Automation Aerospace Accelerator Transportation

Let Your Application benefit

www.nateurope.com

### slide 8 I © 2014 N.A.T. GmbH I All trademarks and logos are property of their respective holders

# mtca.eu mtca.desy.de

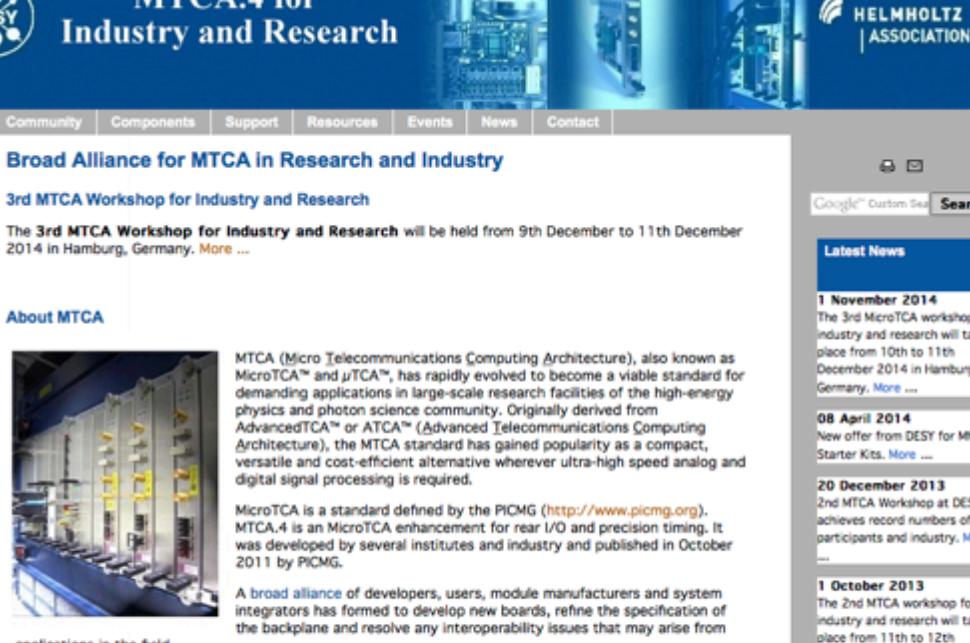

applications in the field.

About MTCA

### DESY Develops MTCA.4 Components for Beam Control at Particle Accelerators

The operation of particle accelerators requires high-performance electronics for beam diagnostics, data acquisition and machine control. DESY's ambitious standards regarding signal processing performance, redundancy options, remote management capabilities and timing stability called for the development of an entirely new generation of modules based on the latest MTCA.4 standard: High-Frequency Down-Converters, Low-level RF-Controllers, Analog/Digital Converters have been developed with a view to meet the unprecedented demands of the European XFEL, a multi-national free-electron laser X-ray facility currently under construction in Northern Germany.

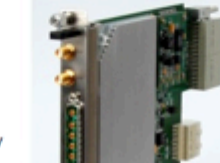

0

Google" Dustom Sea Search

1 November 2014 The 3rd MicroTCA workshop for ndustry and research will take place from 10th to 11th December 2014 in Hamburg, Germany, More ....

New offer from DESY for MMC Starter Kits. More ....

20 December 2013 2nd MTCA Workshop at DESY achieves record numbers of participants and industry. More

The 2nd MTCA workshop for ndustry and research will take

place from 11th to 12th December 2013 in Hamburg, Germany, More ....

22 September 2013 DESY at 24th Interoperability Workshop, More ....

15 July 2013 **DESY exhibited MTCA system** at ACC 2013, More ....

11 July 2013 AMC / RTM / MMC templates are online now. More ....

20 April 2013 **DESY offers MTCA.4 trainings** 

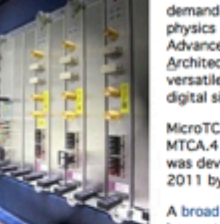

MTCA.4 for

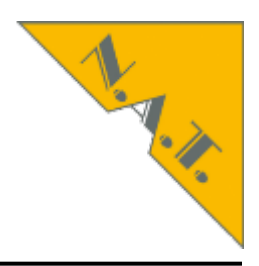

## mtca.eu Support: mtca-helpdesk@desy.de

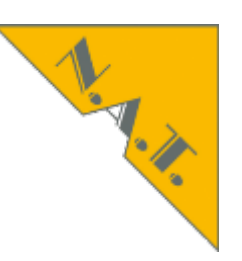

SupportResourceMTCA BasicsMTCA HelpdeskTrainingBorrow and RentFAQAcronymsGlossary

### **MTCA Helpdesk**

You have an MTCA development or application issue that:

- cannot be solved using FAQ and other Resources?
- inhibits the implementation of MTCA systems at your organization?
- requires the immediate attention of an MTCA expert?

The MTCA consortium operates a helpdesk that can be contacted by email.

When you request support, please provide:

- your contact data (organization name, email address, telephone number),
- the full list of MTCA hardware you have in use (including hardware and software version/revision number),
- a detailed description of the problem at hand.

We will contact you as soon as possible.

## Tutorial about MicroTCA.4 Agenda

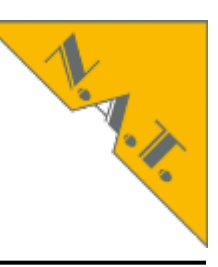

- About N.A.T.
- MicroTCA.4 standard and Webpage mtca.eu
- System start of MicroTCA.4 system
- Analysis remotely: inventory, current, revision
  - Command Line Interface
  - NATView
  - Web interface
- Configuration
- Firmware update
- PCIexpress
  - Clustering
  - Hot Plug (hand over to next presentation)

### MTCA Tutorial: Configuring and Maintaining Enabling the Management Plane

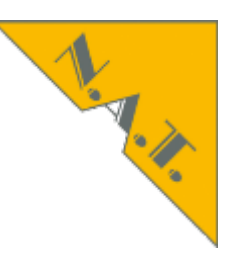

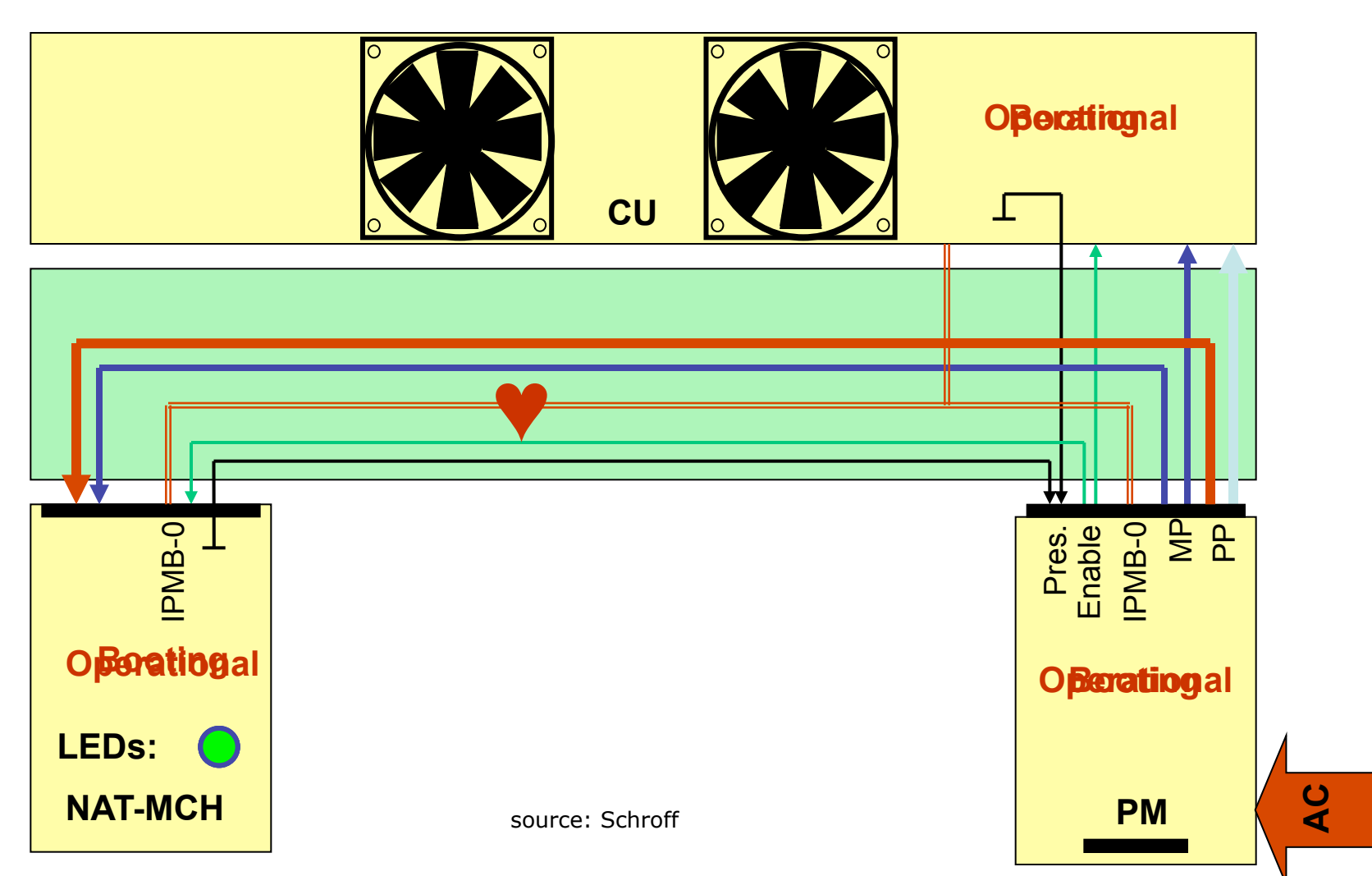

slide 11 I © 2014 N.A.T. GmbH I All trademarks and logos are property of their respective holders

### MTCA Tutorial: Configuring and Maintaining Enabling the Management Plane

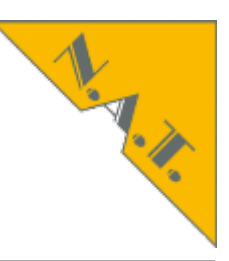

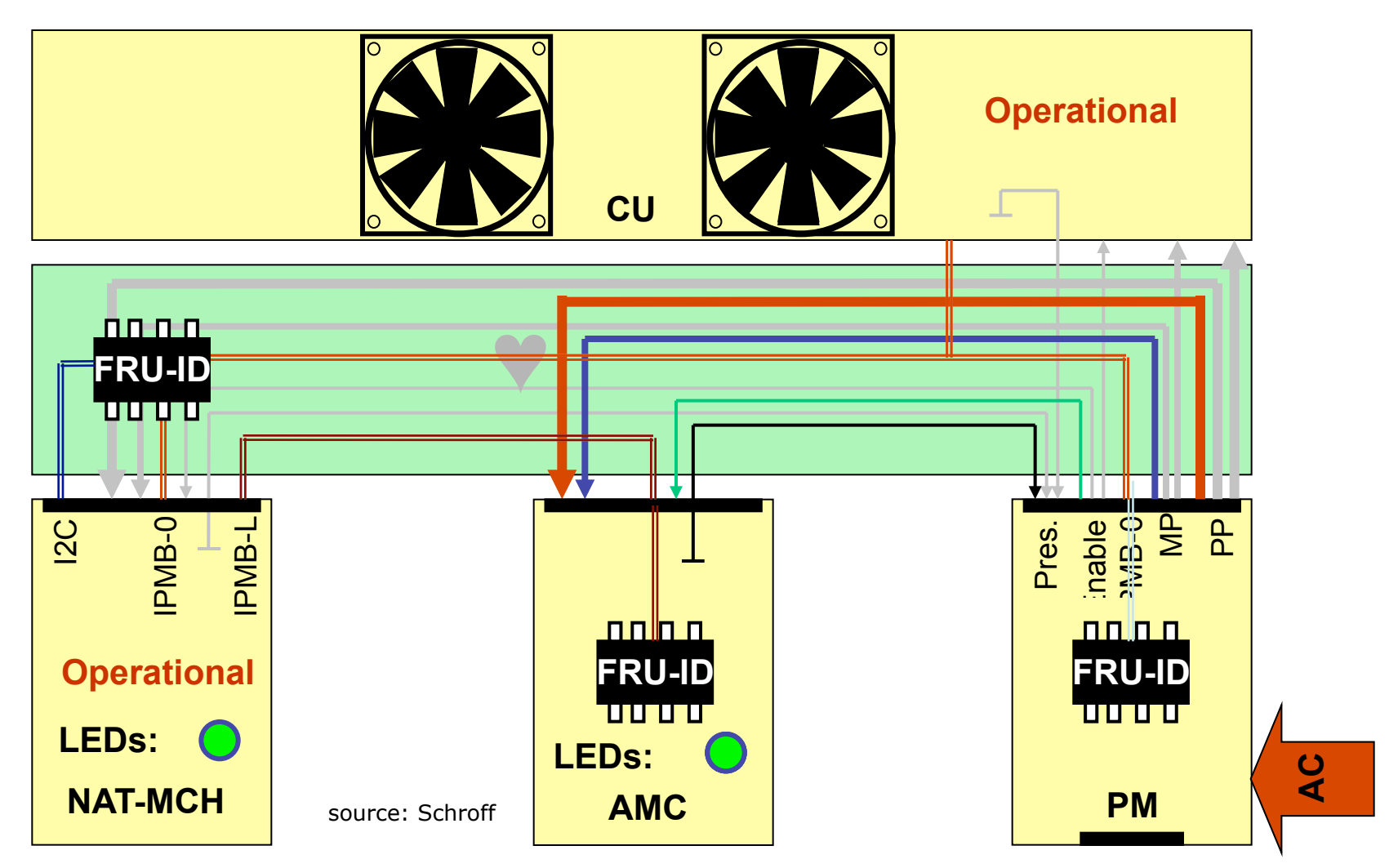

slide 12 I © 2014 N.A.T. GmbH I All trademarks and logos are property of their respective holders

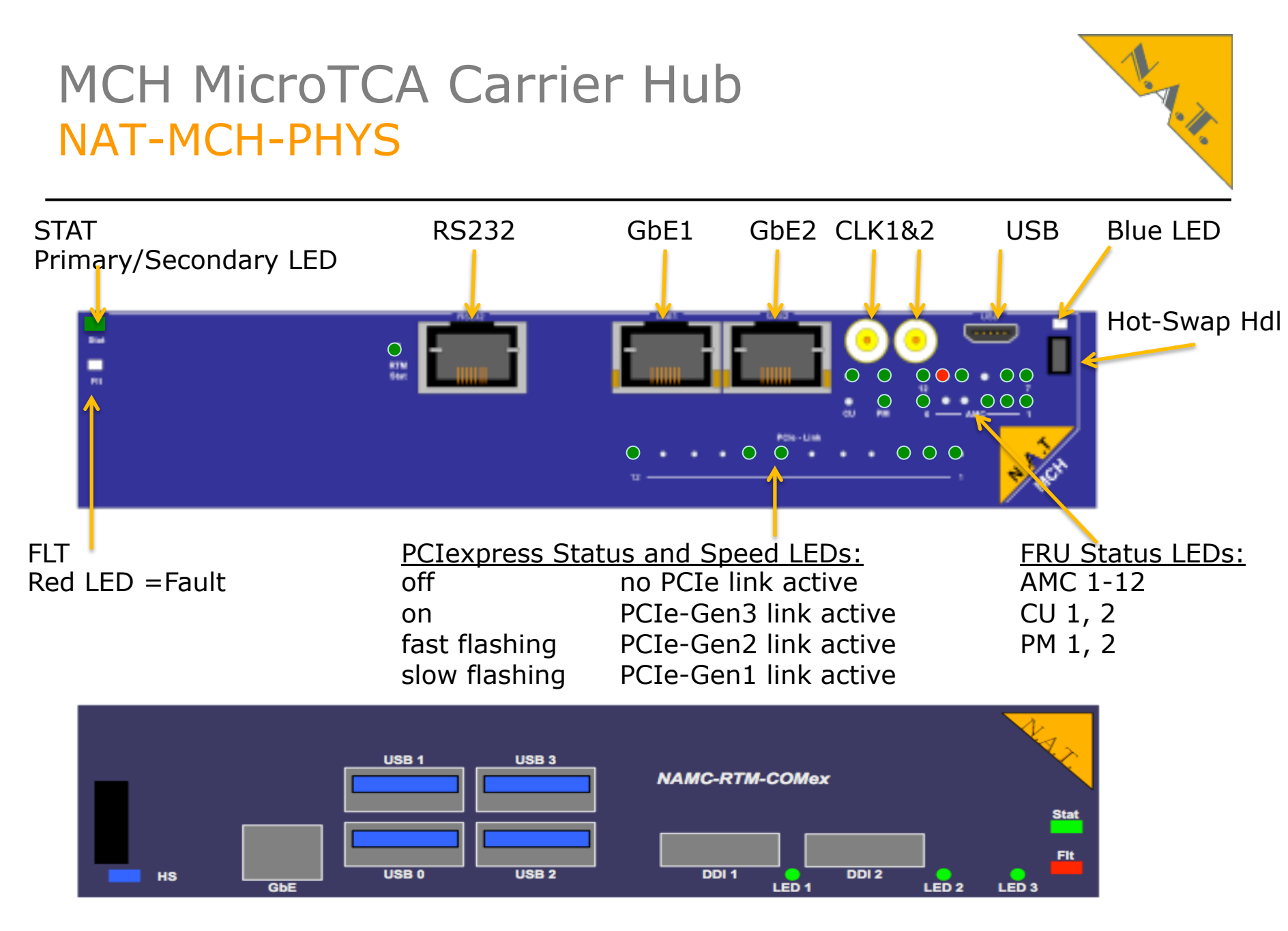

slide 13 I © 2014 N.A.T. GmbH I All trademarks and logos are property of their respective holders

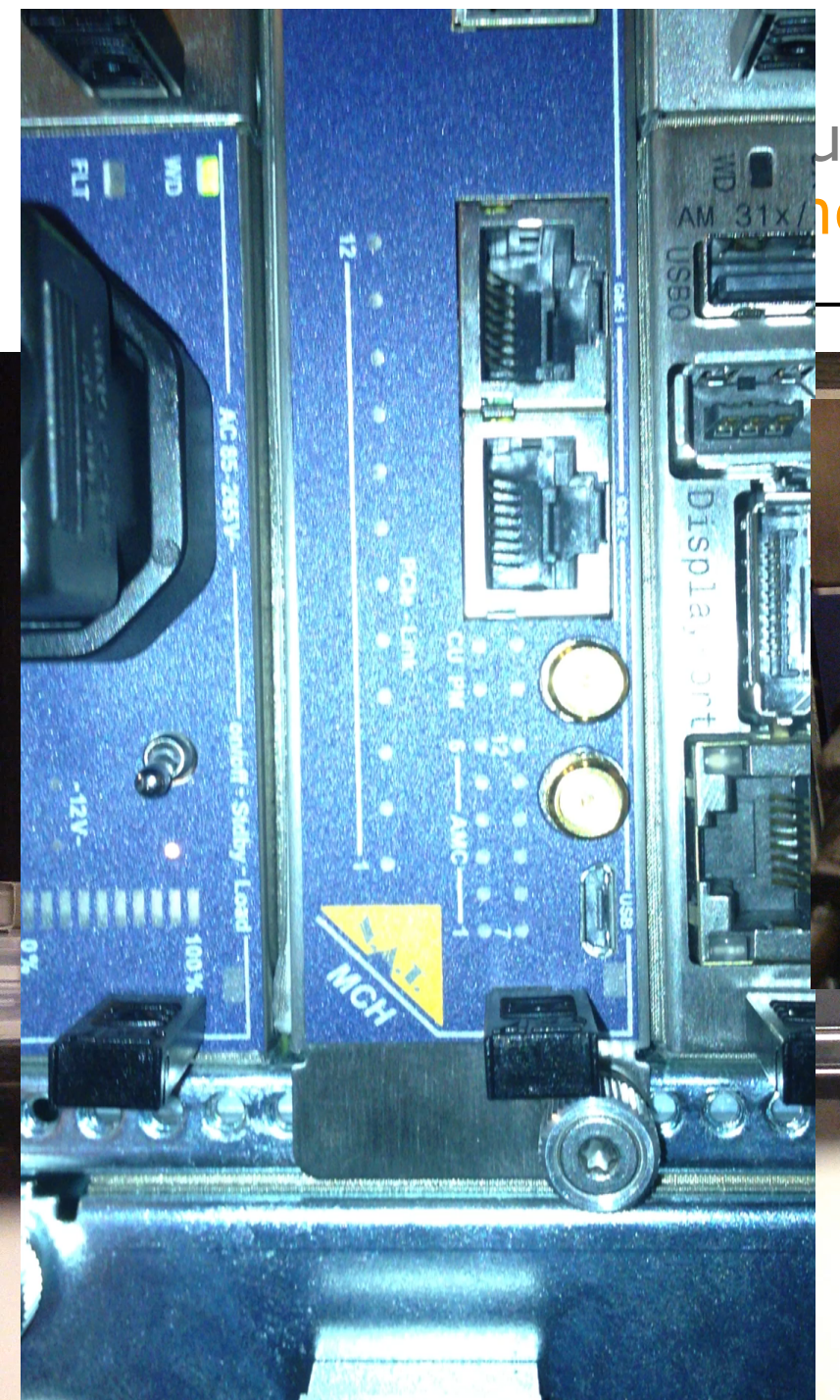

### uring and Maintaining nent Plane

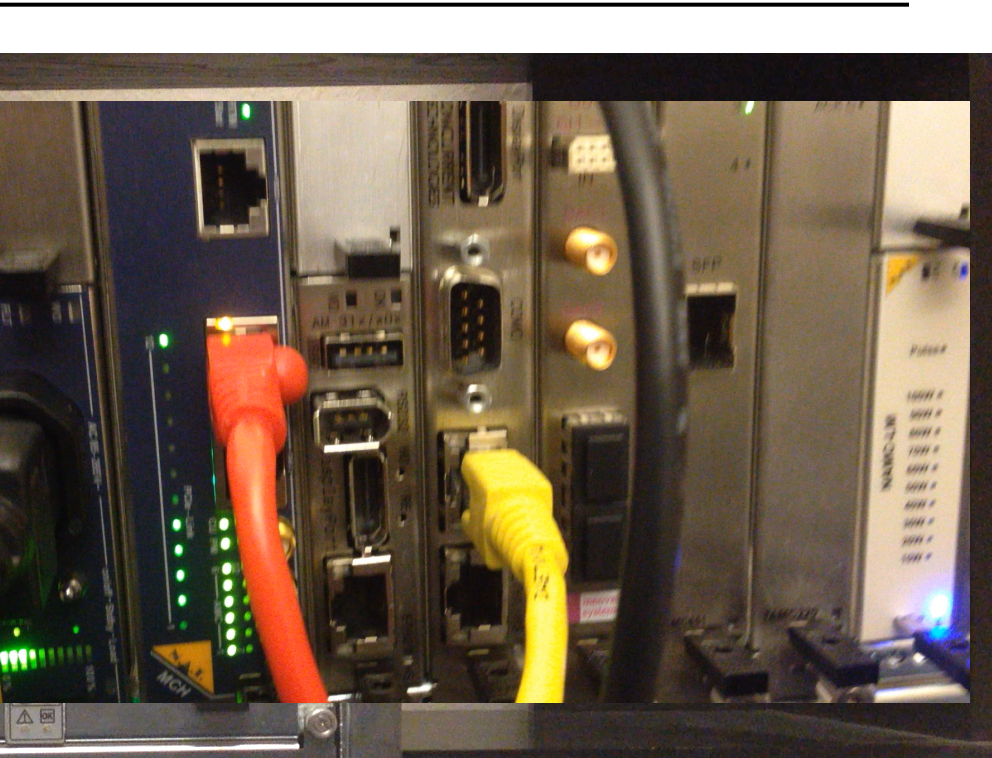

# IPMI-Bus (IPMB) in MTCA: Technical Concept - Management

### IPMB-L

- Intelligent Platform
   Management Bus Local
- Connects the MCMC on the MCH to the MMC on the AMC Modules
- Radial architecture

### IPMB-0

- IPMB-0, divided into redundant IPMB-A and IPMB-B
- Connects the MCMC on the MCH to the EMMC on the PM and CU
- Bused architecture

### I2C-bus

- Connects the AMC to the µRTM
- The µRTM is treated as managed FRU of the AMC

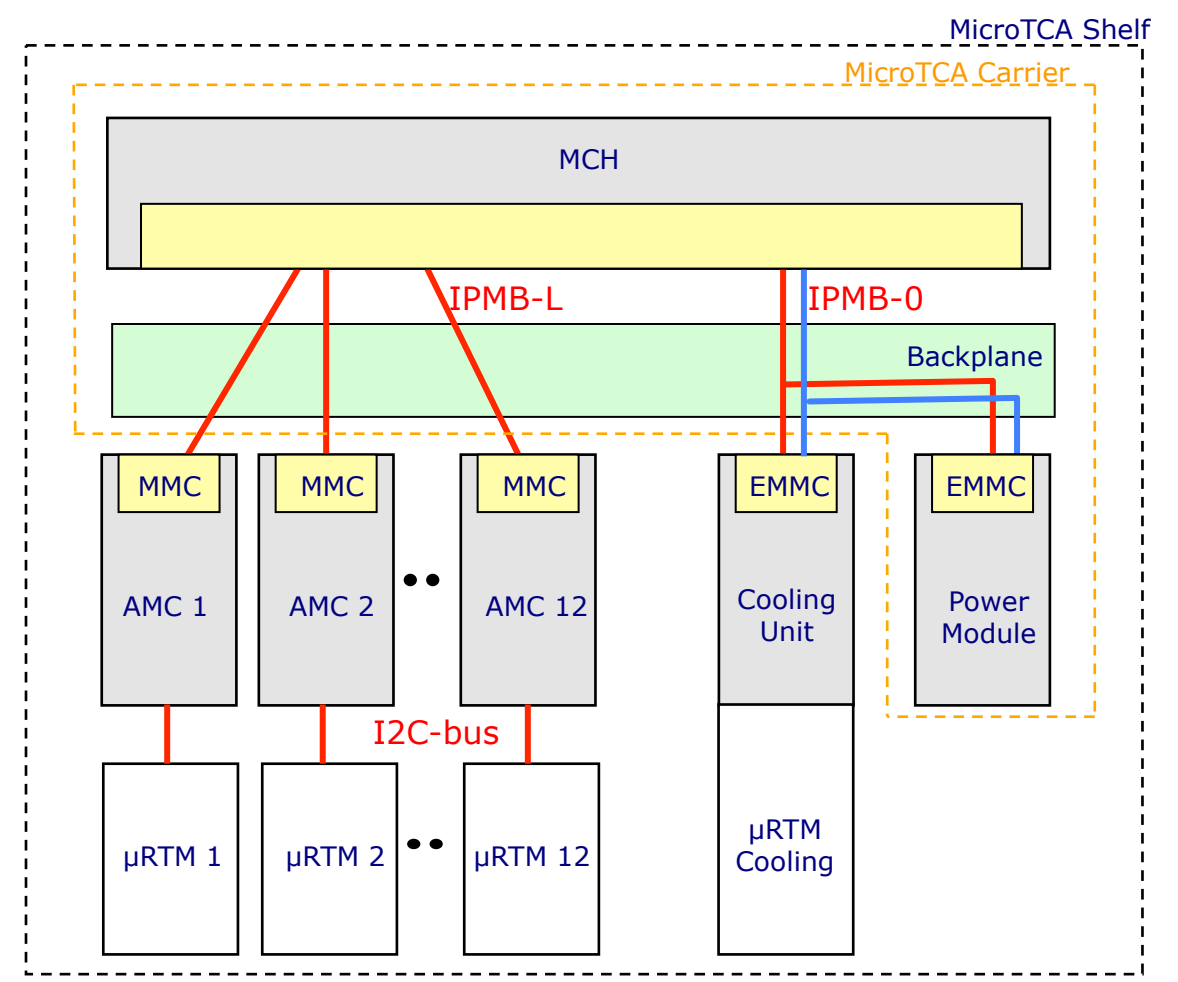

slide 15 I © 2014 N.A.T. GmbH I All trademarks and logos are property of their respective holders

## Tutorial about MicroTCA.4 Agenda

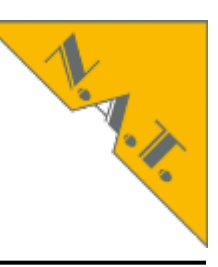

- About N.A.T.
- MicroTCA.4 standard and Webpage mtca.eu
- System start of MicroTCA.4 system
- Analysis remotely: inventory, current, revision
  - Command Line Interface
  - NATView
  - Web interface
- Configuration
- Firmware update
- PCIexpress
  - Clustering
  - Hot Plug (hand over to next presentation)

# Your Maintenance Tools NAT-MCH-CLI, Web-Interface, NATView, ipmitool

### Examples of command line interface (CLI) commands:

- idb\_info
- imsg\_info
- lshm\_info
- sdrrep\_info
- sel\_info
- session\_info
- show\_ekey
- show\_fru
- show\_fruinfo
- show\_cu
- show\_pm
- show\_sensorinfo
- version
- ni
- history

- Print IPMI data base information
- IPMI message information
- Print local ShM information
- SDR repository information
- System Event Log information
- Status of currently active Sessions
- Show all activated connections
- Show all FRUs
- fru\_id FRU contents
- Show cooling unit
- Power Module Status
- Show sensors for FRU
- Print firmware version information
- Print network configuration

# Login into Remote System

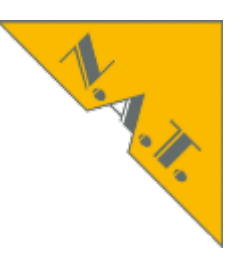

- Ethernet
  - ssh to CPU

VollrathsAir10:~ vd\$ ssh nat@NAT-MCH-RTM-I7 nat@NAT-MCH-RTM-I7:~\$ telnet MTCA4TRAINING nat> show\_fru

### Or

or

telnet to MCH

Webbrowserto MCH

VollrathsAir10:~ vd\$ telnet MTCA4TRAINING nat> show\_fru

VollrathsAir10:~ vd\$ ssh nat@192.168.178.47

nat@NAT-MCH-RTM-I7:~\$ telnet 192.168.178.26

VollrathsAir10:~vd\$ safari MTCA4TRAINING

slide 18 I © 2014 N.A.T. GmbH I All trademarks and logos are property of their respective holders

# Login into Remote System

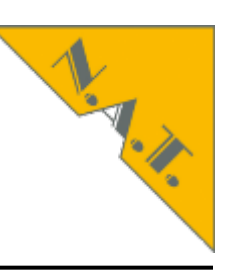

| 192.168.178.26 ×                                                                                                    |
|----------------------------------------------------------------------------------------------------|
| Seite konnte nicht geöffnet werden                                                                                                    |
| Um diese Seite anzuzeigen, müssen Sie sich am<br>Bereich "GoAhead" auf 192.168.178.26:80<br>anmelden.<br>Ihr Passwort wird unverschlüsselt übertragen.<br>Name:<br>Passwort:<br>Passwort:<br>Passwort im Schlüsselbund sichern<br>Abbrechen Anmelden |

Webbrowserto MCH

slide 19 I © 2014 N.A.T. GmbH I All trademarks and logos are property of their respective holders

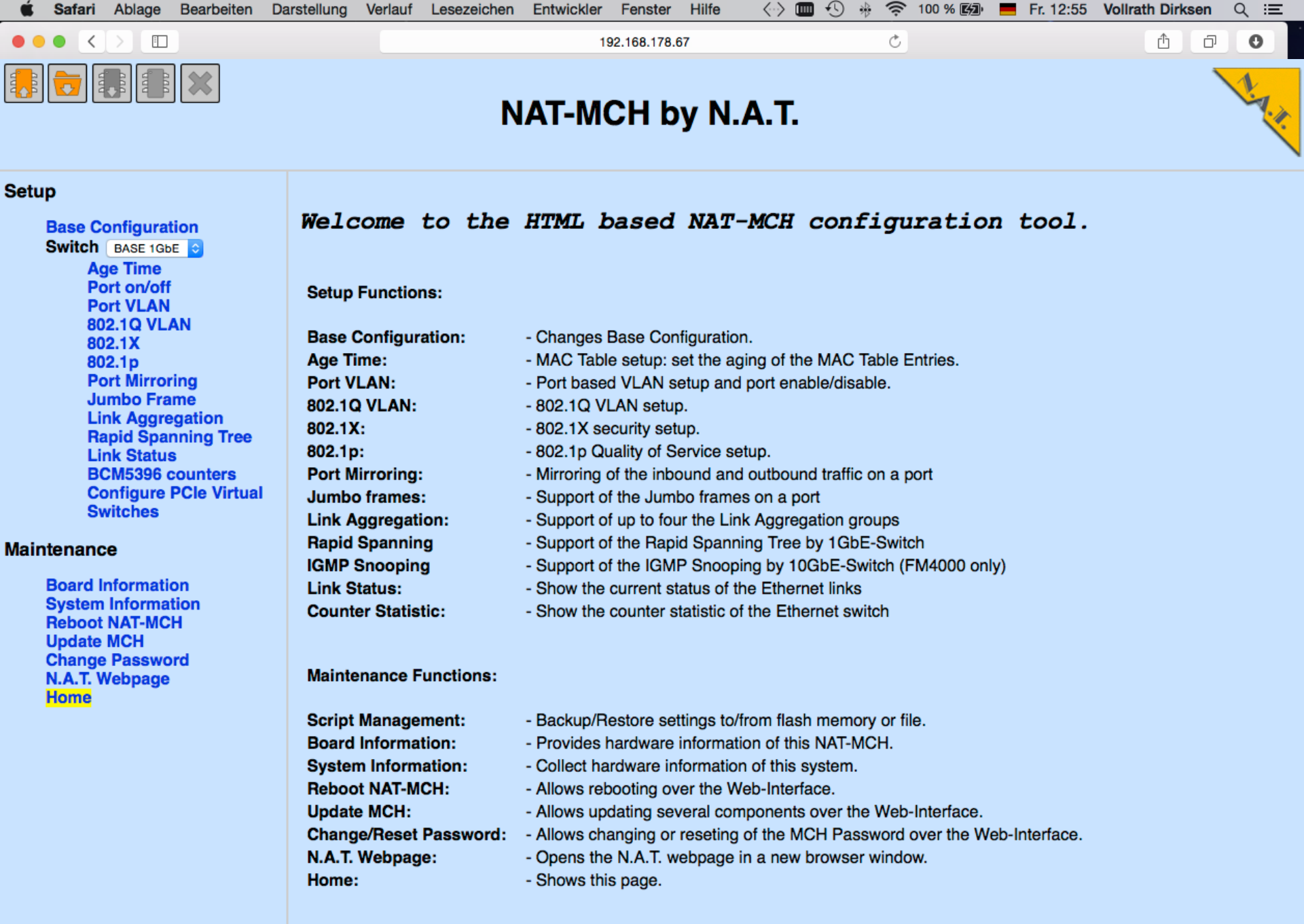

Web Interface Release: V1.30 Final (11:35:34 Nov 26 2014)

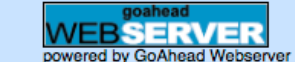

## Tutorial about MicroTCA.4 Agenda

- About N.A.T.
- MicroTCA.4 standard and Webpage mtca.eu
- System start of MicroTCA.4 system
- Analysis remotely: inventory, current, revision
  - Command Line Interface
  - NATView
  - Web interface
- Configuration
- Firmware update
- PCIexpress
  - Clustering
  - Hot Plug (hand over to next presentation)

### NAT-MCH: Command Line Interface

show\_ekey - Show all activated connections

1.1.1.

- show\_fru Show all FRUs
- **show\_fruinfo -** fru\_id **FRU contents**
- show\_cu Show cooling unit
- show\_pm Power Module Status
- show\_sensorinfo fru\_id Show sensors for FRU

### MTCA.4 Debugging Inventory

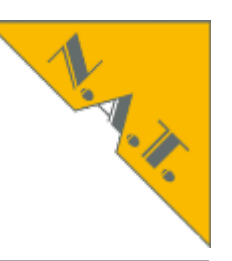

show\_fru

| FRU | Device  | State  | Name          |
|-----|---------|--------|---------------|
| 0   | <br>МСН | <br>M4 |               |
| 3   | mcmc1   | M4     | NAT-MCH-MCMC  |
| 5   | AMC1    | М4     | SIS8300       |
| 6   | AMC2    | М4     | SIS8300       |
| 7   | AMC3    | М4     | SIS8300       |
| 8   | AMC4    | М4     | ТАМС900-10    |
| 40  | CU1     | M4     | Cooling Unit  |
| 50  | PM1     | M4     | PDM           |
| 60  | Clk1    | M4     | MCH-Clock     |
| 61  | Hub1    | M4     | MCH-PCIe      |
| 64  | RTM1    | M4     | MCH-RTM-ComEx |
|     |         |        |               |

## Tutorial about MicroTCA.4 Agenda

- About N.A.T.
- MicroTCA.4 standard and Webpage mtca.eu
- System start of MicroTCA.4 system
- Analysis remotely: inventory, current, revision
  - Command Line Interface
  - NATView
  - Web interface
- Configuration
- Firmware update
- PCIexpress
  - Clustering
  - Hot Plug (hand over to next presentation)

### About NATview

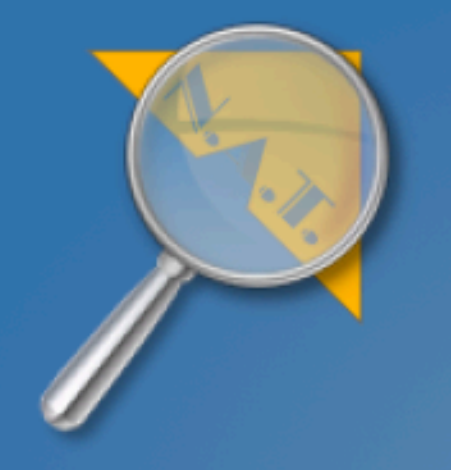

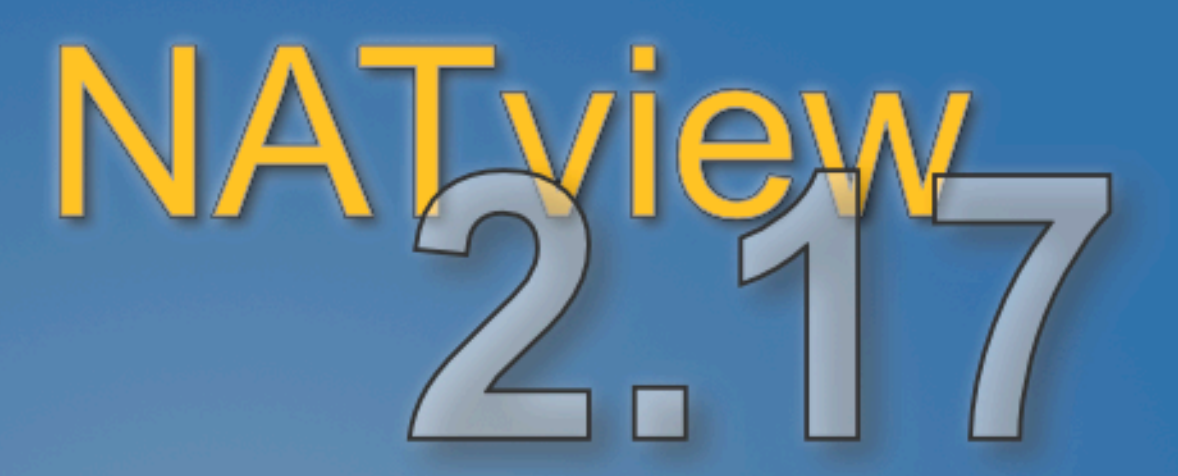

Version 2.17 (built Thu Nov 13 09:44:54 CET 2014)

Licensed options:

- FRU Editor
- Backplane Viewer
- HPM Update
- MCH Scanner
- System Dump
- Event Log

License holder: Vollrath Dirksen, NAT

Check our FTP server ftp.nateurope.com for updates (User: natmch, Password: natmch)! (c) 2007 - 2014 by N.A.T. GmbH, Bonn, Germany.

Close window

# NATView Find MTCA Systems in the Network

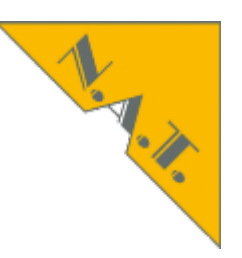

| MCH Scanner                                                                      |                |                                       |                  |                  |               |  |  |  |
|----------------------------------------------------------------------------------|----------------|---------------------------------------|------------------|------------------|---------------|--|--|--|
| IP Address Range<br>Start address: 192.168.178.1<br>End address: 192.168.178.254 |                |                                       |                  |                  |               |  |  |  |
| Detected system                                                                  | s              | · · · · · · · · · · · · · · · · · · · |                  |                  |               |  |  |  |
| Select                                                                           | IP Address     | Carrier Manager                       | Firmware Version | MCH              | Chassis       |  |  |  |
| <b>V</b>                                                                         | 192.168.178.26 | 0x6c78/0x0b23                         | 2.16             | N.A.T. GmbH      | Schroff GmbH  |  |  |  |
|                                                                                  |                |                                       |                  |                  |               |  |  |  |
| Select All                                                                       | Clear All      |                                       |                  |                  |               |  |  |  |
|                                                                                  |                | J                                     | Add sel          | ected systems to | configuration |  |  |  |

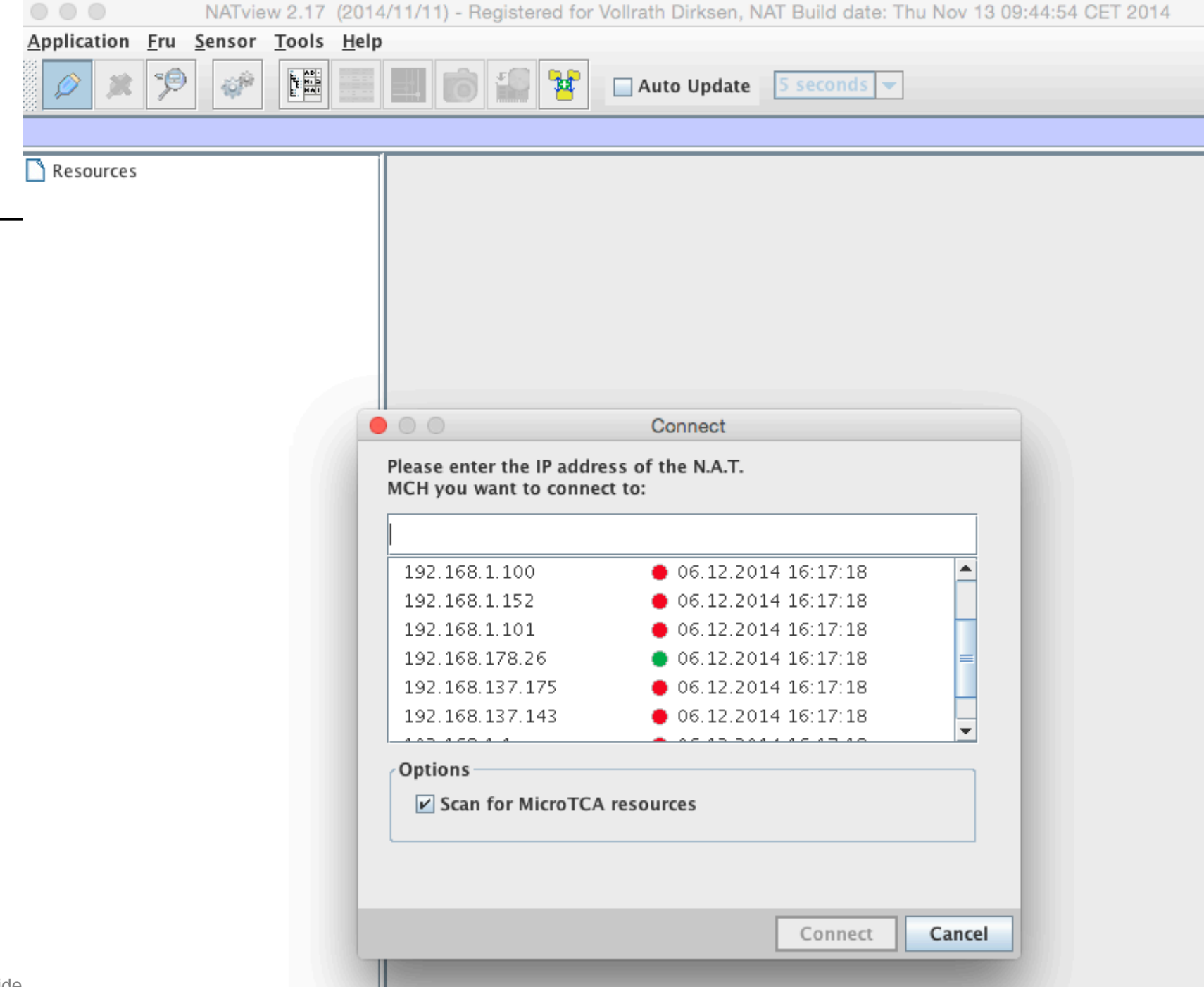

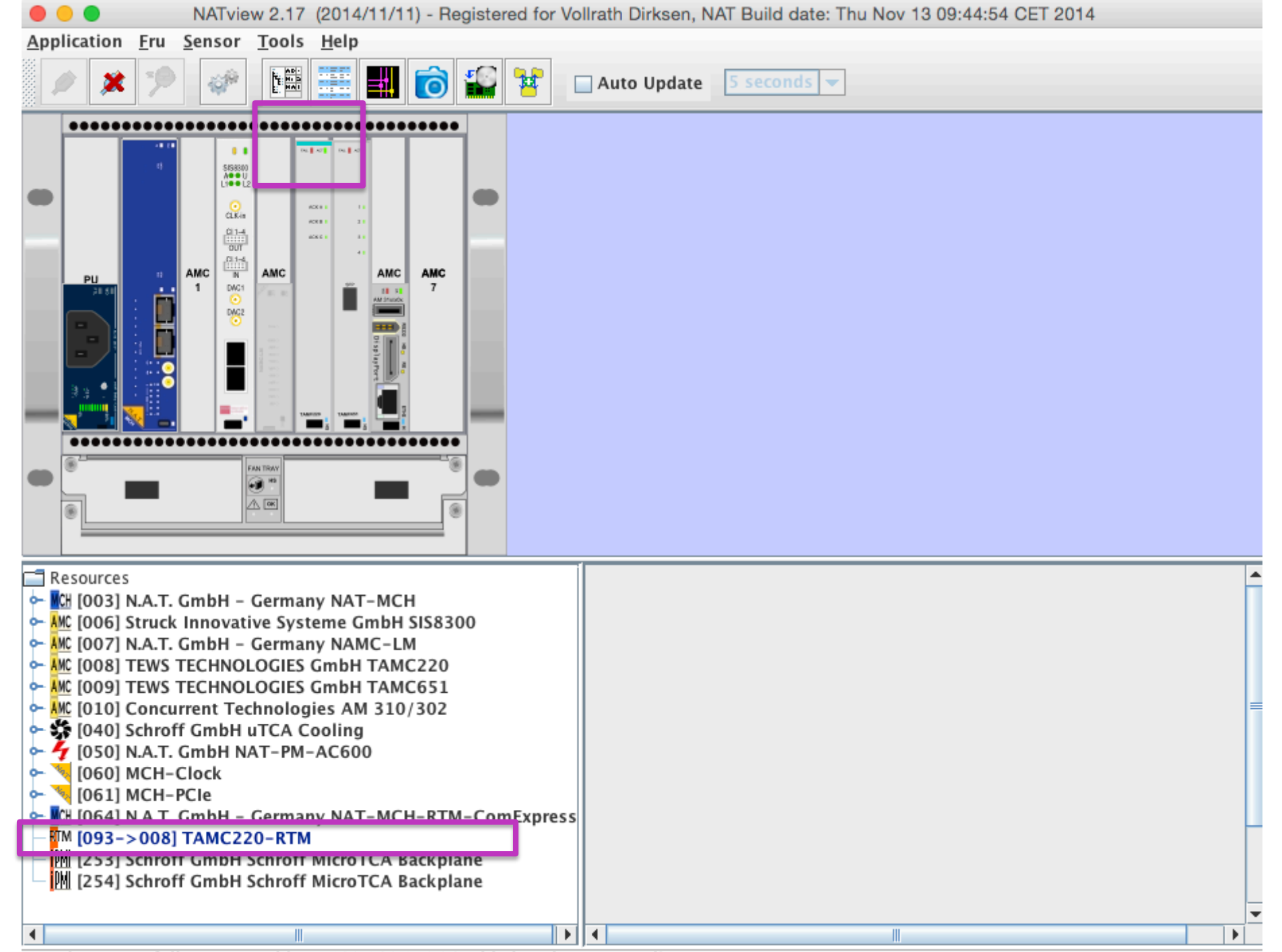

Newly successfully connected host 192.168.178.26 added to the systems list.

# NATView M-State, Inventory, Sensors, Events

I.

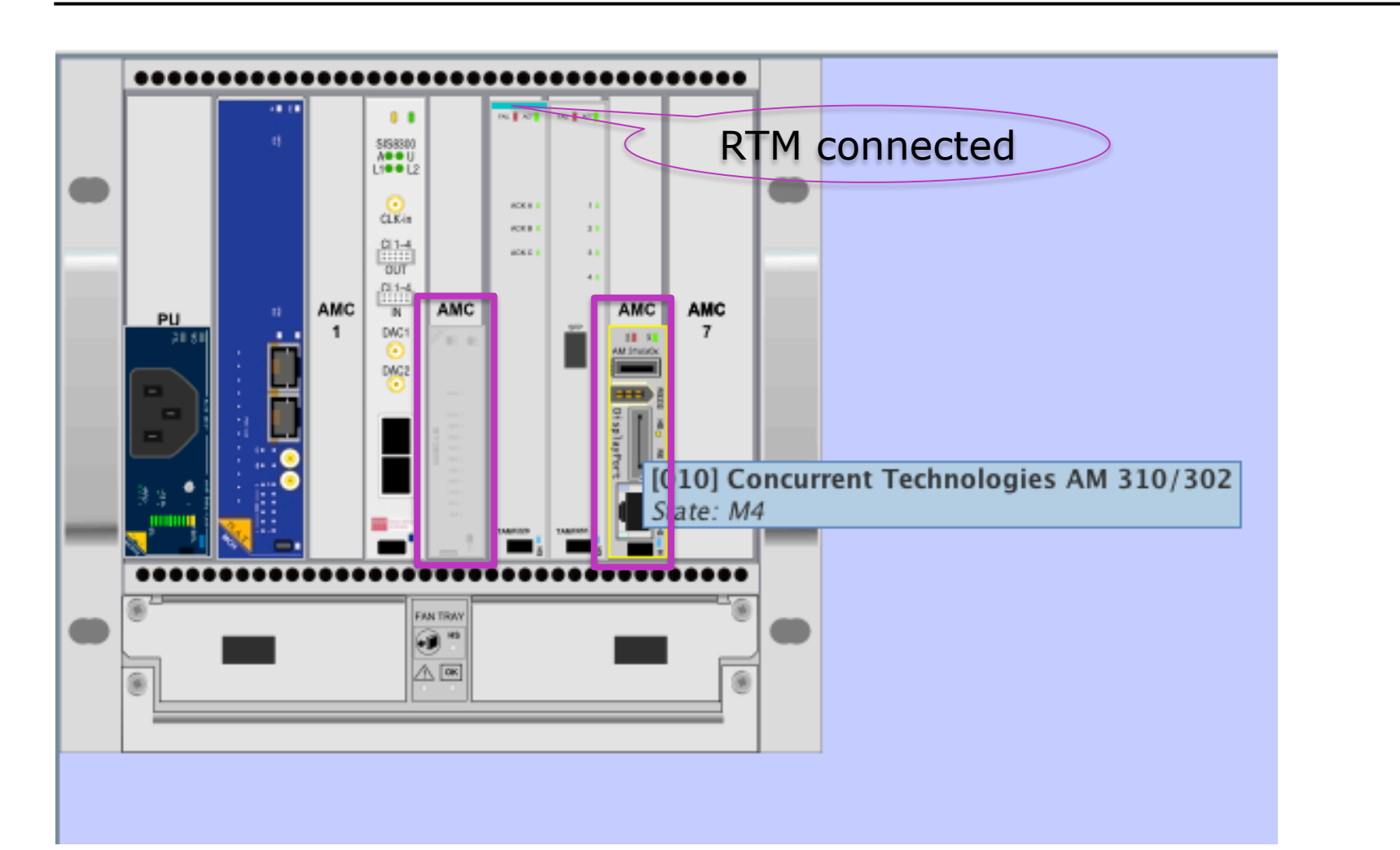

# NATView M-State Change

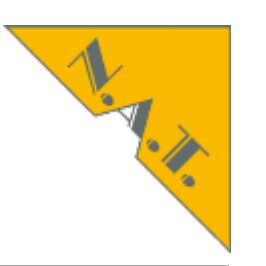

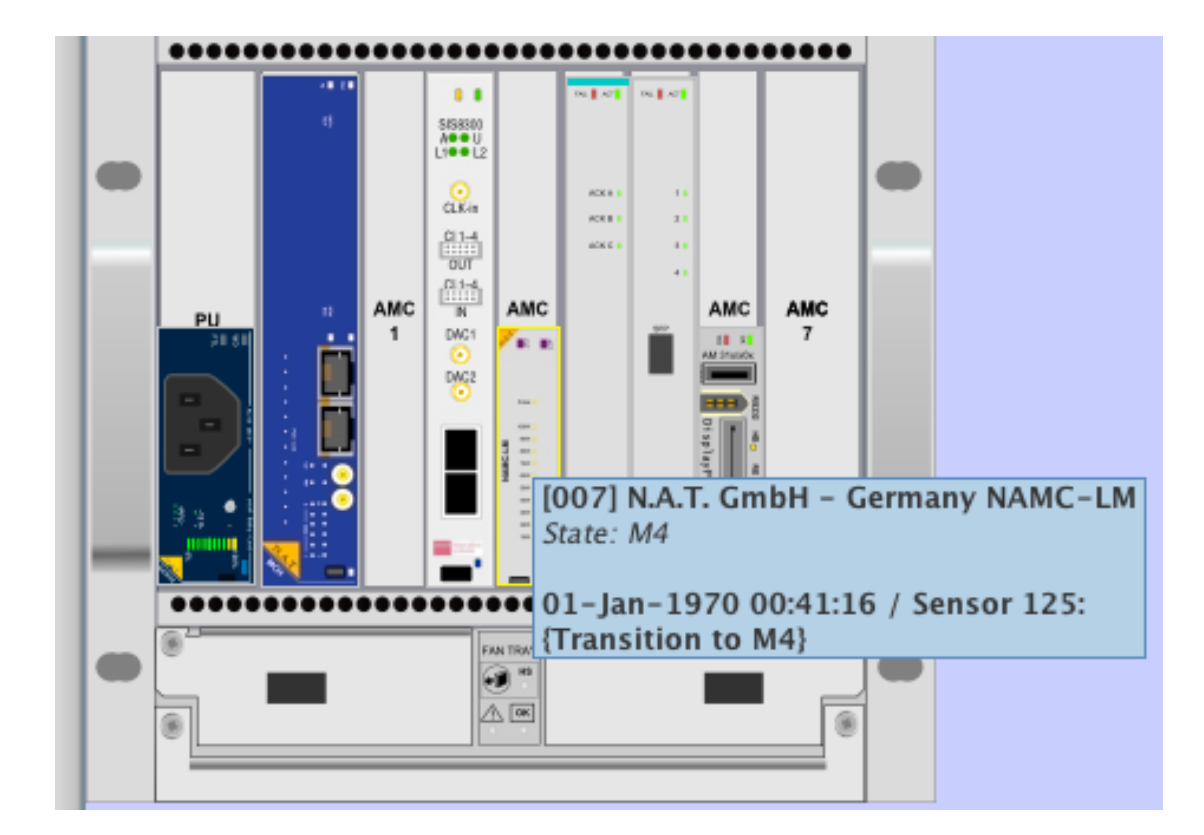

slide 30 I © 2014 N.A.T. GmbH I All trademarks and logos are property of their respective holders

### MTCA.4 Tutorial Star Topology: IPMI, PCIe (SRIO, XAUI), GbE

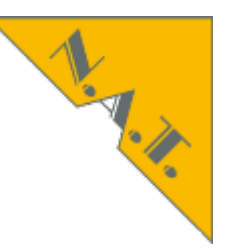

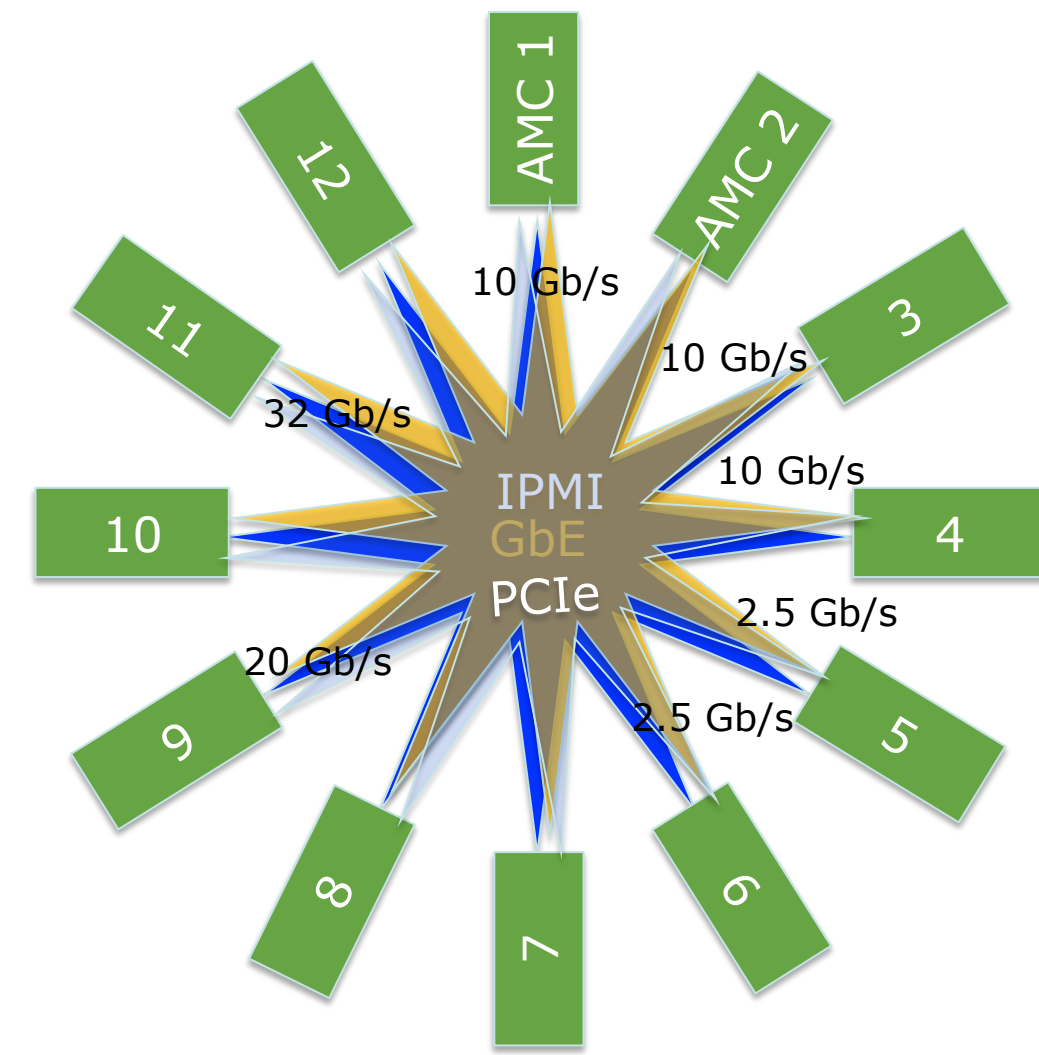

slide 31 I © 2014 N.A.T. GmbH I All trademarks and logos are property of their respective holders

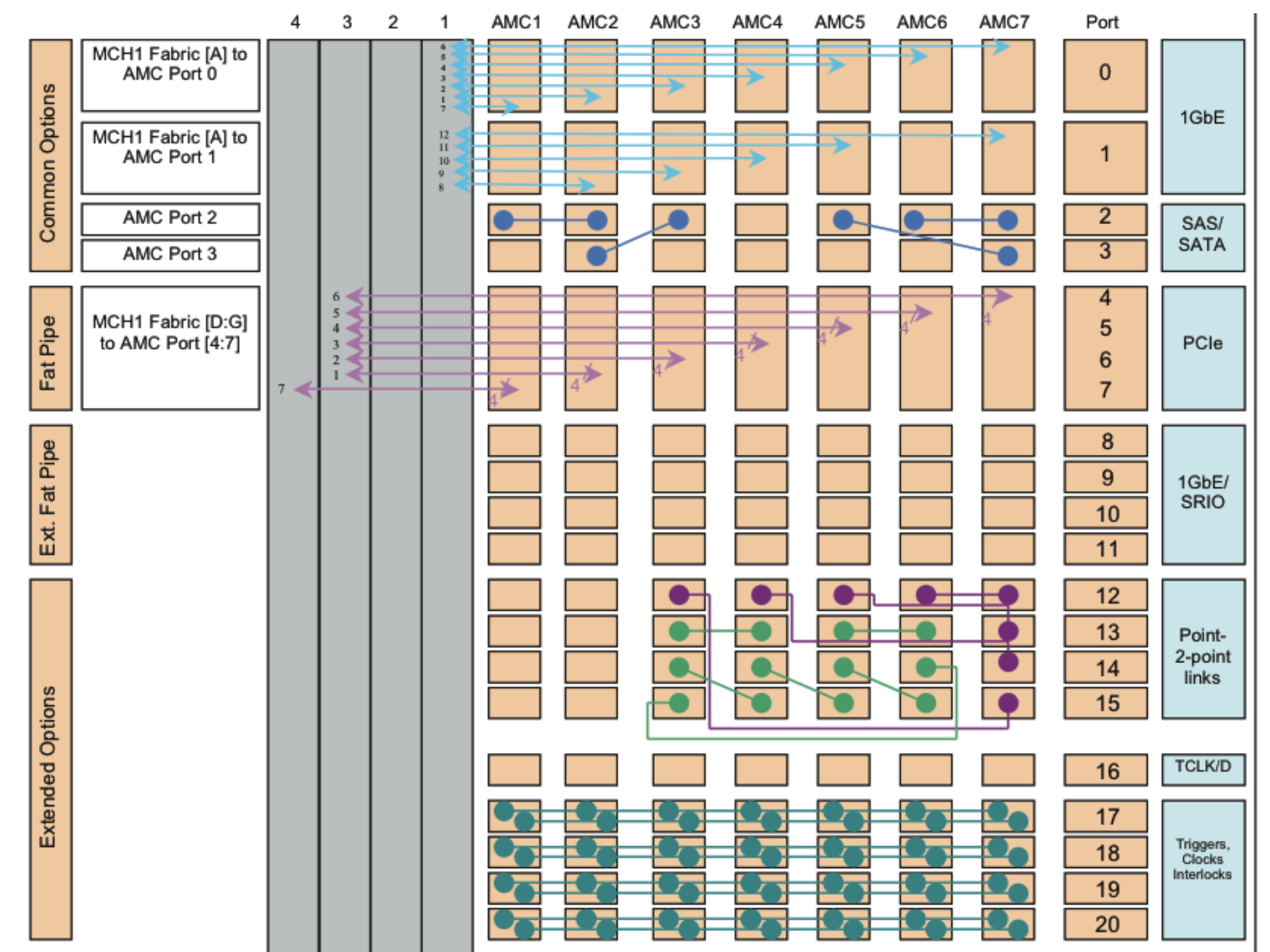

### Backplane Topology MTCA.4 Multiple differential Connections & Transfers

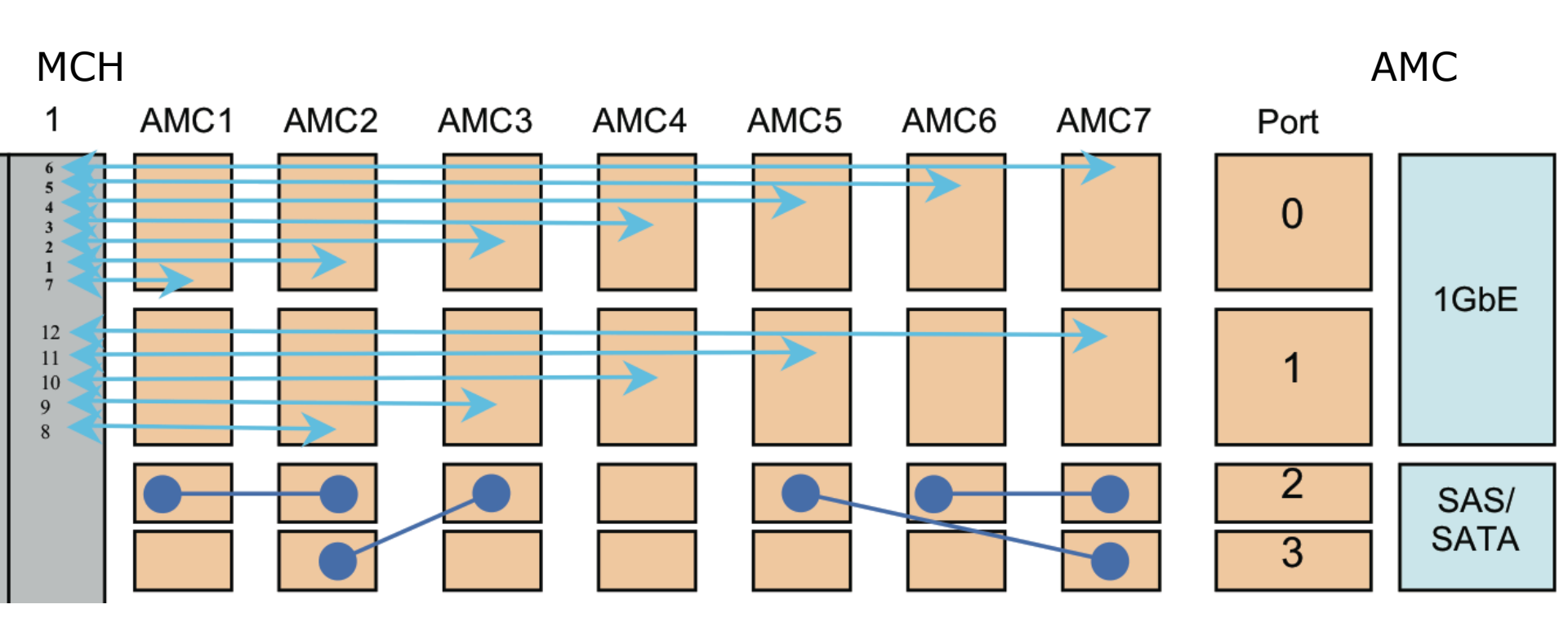

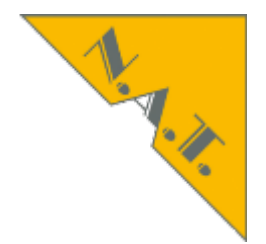

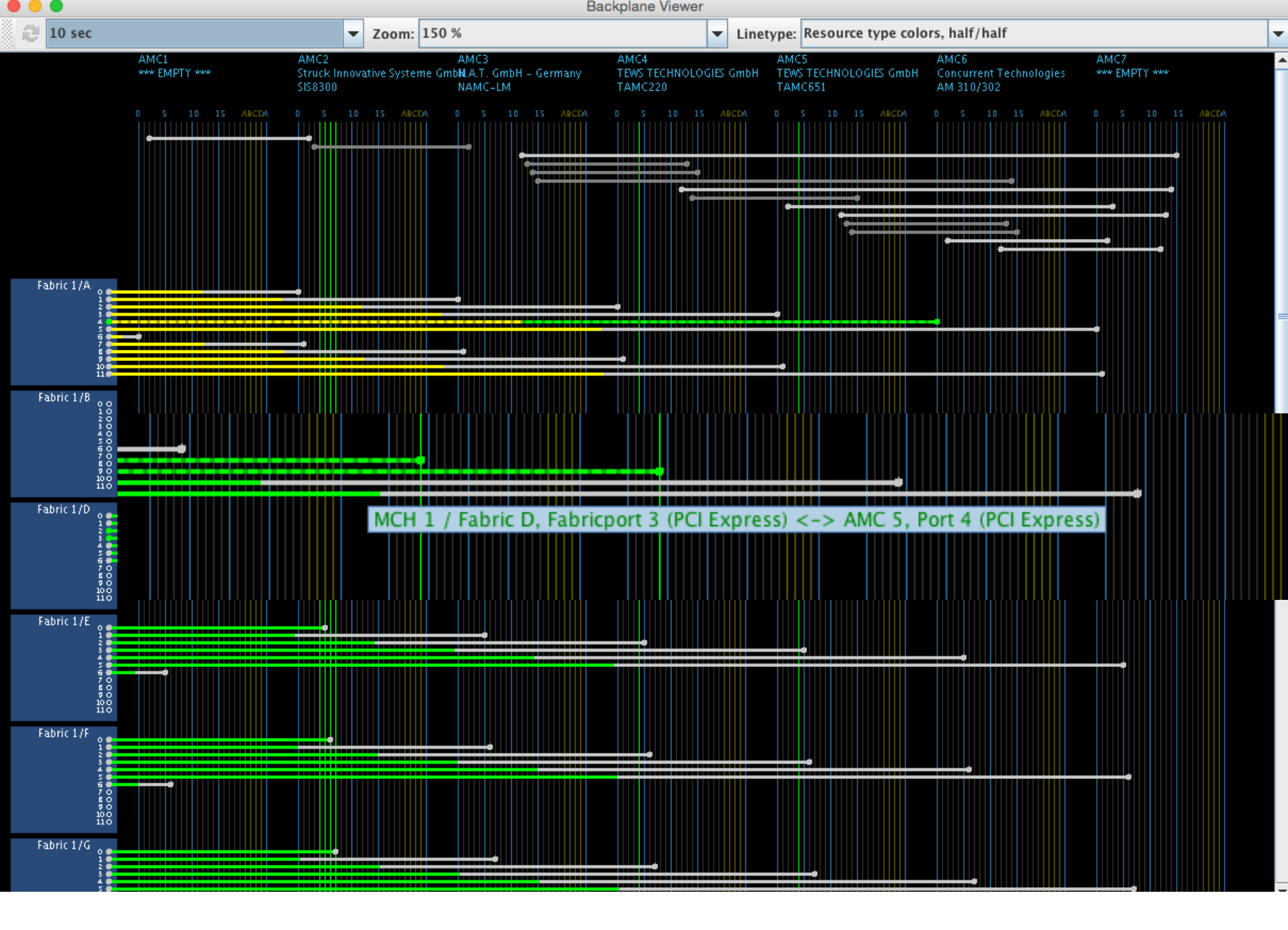

slide 34 I © 2014 N.A.T. GmbH I All trademarks and logos are property of their respective holders

## NATView All Events

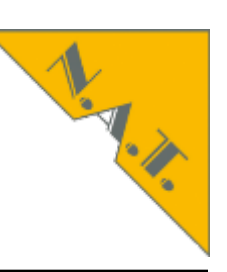

| • •             |           |                         | 1                      | EventViewer                            |                                    |
|-----------------|-----------|-------------------------|------------------------|----------------------------------------|------------------------------------|
| <u>L</u> ayout: | Two lines | per event 🔻             | Filter: none           | 🖋 Modify filter 🔣 Save                 | 2                                  |
| Category        | Rec #     | Date<br>Time            | FRU-ID/i2c<br>Fru Name | Sens#/LUN/Name<br>Sensortype           | Optional Data<br>Description       |
| INFO            | 1         | 01-Jan-1970<br>00:39:12 | 007 / 0x20<br>NAMC-LM  | 125/0 "HotSwap"<br>OEM reserved (0xf0) | 0xa2 0x1 0x0<br>{Transition to M2} |
| INFO            | 2         | 01-Jan-1970<br>00:39:12 | 007 / 0x20<br>NAMC-LM  | 125/0 "HotSwap"<br>OEM reserved (0xf0) | Oxa3 Ox2 OxO<br>{Transition to M3} |
| *WARN*          | 3         | 01-Jan-1970<br>00:39:12 | 007 / 0x20<br>NAMC-LM  | 2/0 "???"<br>OEM reserved (0xf3)       | 0xa1 0x1b 0x7                      |
| INFO            | 4         | 01-Jan-1970<br>00:39:13 | 007 / 0x20<br>NAMC-LM  | 125/0 "HotSwap"<br>OEM reserved (0xf0) | 0xa4 0x3 0x0<br>{Transition to M4} |
| INFO            | 1         | 01-Jan-1970<br>00:39:23 | 007 / 0x20<br>NAMC-LM  | 125/0 "HotSwap"<br>OEM reserved (0xf0) | Oxa5 Ox4 Ox0<br>{Transition to M5} |
| INFO            | 2         | 01-Jan-1970<br>00:39:23 | 007 / 0x20<br>NAMC-LM  | 125/0 "HotSwap"<br>OEM reserved (0xf0) | 0xa6 0x5 0x0<br>{Transition to M6} |
| INFO            | 3         | 01-Jan-1970<br>00:39:23 | 007 / 0x20<br>NAMC-LM  | 2/0 "???"<br>OEM reserved (0xf3)       | Oxal Oxb Ox7                       |
| INFO            | 4         | 01-Jan-1970<br>00:39:23 | 007 / 0x20<br>NAMC-LM  | 125/0 "???"<br>OEM reserved (0xf0)     | 0xa1 0x6 0x0<br>{Transition to M1} |
| INFO            | 1         | 01-Jan-1970<br>00:41:15 | 007 / 0x20<br>NAMC-LM  | 125/0 "???"<br>OEM reserved (0xf0)     | 0xa2 0x1 0x0<br>{Transition to M2} |
| INFO            | 2         | 01-Jan-1970<br>00:41:15 | 007 / 0x20<br>NAMC-LM  | 125/0 "???"<br>OEM reserved (0xf0)     | 0xa3 0x2 0x0<br>{Transition to M3} |
| *WARN*          | 3         | 01-Jan-1970<br>00:41:15 | 007 / 0x20<br>NAMC-LM  | 2/0 "???"<br>OEM reserved (0xf3)       | 0xa1 0x1b 0x7                      |
| INFO            | 4         | 01-Jan-1970<br>00:41:16 | 007 / 0x20<br>NAMC-LM  | 125/0 "???"<br>OEM reserved (0xf0)     | 0xa4 0x3 0x0<br>{Transition to M4} |
|                 |           |                         |                        |                                        |                                    |

slide 35 I © 2014 N.A.T. GmbH I All trademarks and logos are property of their respective holders

# NATView Set Event Filter

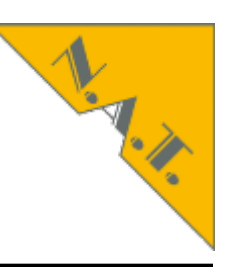

|                                                                                                    | Set Event Filter |             |                   |                                  |      |  |  |  |
|----------------------------------------------------------------------------------------------------|------------------|-------------|-------------------|----------------------------------|------|--|--|--|
| Fru Filter<br>FRU 3                                                                                                    | FRU 4            | FRU 5       | FRU6 🗹<br>FRU12 🗌 | FRU 7 🔲 FRU 8<br>FRU 13 🔲 FRU 14 |      |  |  |  |
| FRU 40                                                                                                    | FRU 41           | FRU 42      | FRU 43            | FRU 50 🗌 FRU 51 🗌 FRU 60 🗌 FR    | U 61 |  |  |  |
| Sensor Filter                                                                                                    | (as read by N    | I.A.T. MCH) |                   |                                  |      |  |  |  |
| Select                                                                                                    | FRU ID           | Sensor LUN  | Sensor Nr.        | Sensor Name                      |      |  |  |  |
|                                                                                                    | 3                | 0           | 162               | Temp CPU                         |      |  |  |  |
|                                                                                                    | 3                | 0           | 161               | Temp I/O                         | =    |  |  |  |
|                                                                                                    | 3                | 0           | 160               | HotSwap                          |      |  |  |  |
|                                                                                                    | 3                | 0           | 159               | Version Change                   |      |  |  |  |
|                                                                                                    | 3                | 0           | 158               | Base 1.2V                        |      |  |  |  |
|                                                                                                    | 3                | 0           | 157               | Base 1.5V                        |      |  |  |  |
|                                                                                                    | 3                | 0           | 156               | Base 1.8V                        |      |  |  |  |
|                                                                                                    | 3                | 0           | 155               | Base 2.5V                        |      |  |  |  |
|                                                                                                    | 2                | 0           | 154               | Pace 2 2V                        |      |  |  |  |
| Event Category Filter          Image: Critical image: Critical image: Cr |                  |             |                   |                                  |      |  |  |  |
| Clear all filters OK Cancel                                                                                                    |                  |             |                   |                                  |      |  |  |  |
# NATView Filtered Events

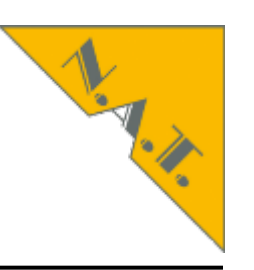

| 0                  |          |             |                            | EventViewer             |               |
|--------------------|----------|-------------|----------------------------|-------------------------|---------------|
| <u>L</u> ayout: Tv | vo lines | per event 🔻 | Filter: FRU,Event-Category | 🖉 Modify filter 式 Save. |               |
| Category           | Rec #    | Date        | FRU-ID/i2c                 | Sens#/LUN/Name          | Optional Data |
|                    |          | Time        | Fru Name                   | Sensortype              | Description   |
| *WARN*             | 3        | 01-Jan-1970 | 007 / 0x20                 | 2/0 "???"               | 0xa1 0x1b 0x7 |
|                    |          | 00:39:12    | NAMC-LM                    | OEM reserved (0xf3)     |               |
| *WARN*             | 3        | 01-Jan-1970 | 007 / 0x20                 | 2/0 "???"               | 0xa1 0x1b 0x7 |
|                    |          | 00:41:15    | NAMC-LM                    | OEM reserved (0xf3)     |               |
| *WARN*             | 3        | 06-Dec-2014 | 007 / 0x20                 | 2/0 "???"               | 0xa1 0x1b 0x7 |
|                    |          | 15:40:50    | NAMC-LM                    | OEM reserved (0xf3)     |               |
| *WARN*             | 3        | 06-Dec-2014 | 007 / 0x20                 | 2/0 "???"               | 0xa1 0x1b 0x7 |
|                    |          | 15:42:38    | NAMC-LM                    | OEM reserved (0xf3)     |               |
|                    |          |             |                            |                         |               |

# Tutorial about MicroTCA.4 Agenda

- About N.A.T.
- MicroTCA.4 standard and Webpage mtca.eu
- System start of MicroTCA.4 system
- Analysis remotely: inventory, current, revision
  - Command Line Interface
  - NATView
  - Web interface
- Configuration
- Firmware update
- PCIexpress
  - Clustering
  - Hot Plug (hand over to next presentation)

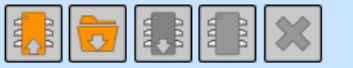

## NAT-MCH by N.A.T.

# N. W. M.

#### Setup

#### Base Configuration Switch BASE 1GBE Age Time Port on/off Port VLAN 802.1Q VLAN 802.1X 802.1p Port Mirroring Jumbo Frame Link Aggregation Rapid Spanning Tree Link Status BCM5396 counters Configure PCIe Virtual Switches

#### Maintenance

Board Information System Information Reboot NAT-MCH Update MCH Change Password N.A.T. Webpage Home

#### Board Information

#### MCH Information

| Type of Information          | Value                                                  |  |  |  |  |  |  |  |
|------------------------------|--------------------------------------------------------|--|--|--|--|--|--|--|
| Firmware Version             | V2.16 RC (18:40:09 Nov 26 2014)                        |  |  |  |  |  |  |  |
| FPGA Version                 | V1.9                                                   |  |  |  |  |  |  |  |
| Microcontroller Version      | V1.2                                                   |  |  |  |  |  |  |  |
| Assembly Option              | 0x3d - SMA CLK, SRAM, HS Ctrl, 2nd FRT ETH, LED<br>MOD |  |  |  |  |  |  |  |
| Board Serial Number          | 113513-0109                                            |  |  |  |  |  |  |  |
| Board Revision               | 130927                                                 |  |  |  |  |  |  |  |
| PCB Version                  | V1.3                                                   |  |  |  |  |  |  |  |
| Attached SATA                |                                                        |  |  |  |  |  |  |  |
| Management IEEE Address      | 00:40:42:22:00:6d                                      |  |  |  |  |  |  |  |
| Management IP Address        | 192.168.200.140                                        |  |  |  |  |  |  |  |
| Management Subnet Mask       | 255.255.255.0                                          |  |  |  |  |  |  |  |
| Management Broadcast Address | 192.168.200.255                                        |  |  |  |  |  |  |  |

#### **Clock Module Information**

| Type of Information     | Value                      |
|-------------------------|----------------------------|
| Clock Module Version    | V1.0                       |
| Microcontroller Version | V1.3                       |
| FPGA Version            | V1.15                      |
| Assembly Option         | HCSL buffer PCIe Clock Gen |
| Board Serial Number     | 0145                       |
| Board Revision          | 130829                     |

slide 391 © 2014 N.A.I. GmbH I All trademarks and logos are property of their respective holders

## Setup

## Base Configuration

Switch BASE 1GBE C Age Time Port on/off Port VLAN 802.1Q VLAN 802.1X 802.1p Port Mirroring Jumbo Frame Link Aggregation Rapid Spanning Tree Link Status BCM5396 counters Configure PCle Virtual Switches

#### Maintenance

Board Information System Information Reboot NAT-MCH Update MCH Change Password N.A.T. Webpage Home

## **NAT-MCH** System Information

collecting information about your system please wait . . .

Please download file(s) below and attach them to your support request!

nat\_mch\_sysinfo.txt

Web Interface Release: V1.30 Final (11:35:34 Nov 26 2014)

# System Information

#### Setup

**Base Configuration** Switch BASE 1GbE 📀 Age Time Port on/off Port VLAN 802.1Q VLAN 802.1X 802.1p Port Mirroring Jumbo Frame Link Aggregation **Rapid Spanning Tree** Link Status BCM5396 counters Configure PCle Virtual Switches

#### Maintenance

Board Information System Information Reboot NAT-MCH Update MCH Change Password N.A.T. Webpage Home

#### 

 NAT-MCH-PHYS HW: M4 PCB V1.3 Rev 130927 FPGA V1.9 AVR 1.2 - sn: 113513-0109 - Rel:130927 AOPT: 0x3d - SMA CLK, SRAM, HS Ctrl, 2nd FRT ETH, LED MOD
 CLK MOD: for Physics PCB V1.0 MC V1.3 FPGA V1.15 (assembly option: HCSL buffer PCIe Clock Gen) - sn: 0145 - Rel:130829 HUB MOD: PCB PCIe-x48 V2.3 MC V1.9 FPGA V1.5 (assembly option - X48 LOSC) - sn: 1066 - Rel:121112 - ChipRev: ba RTM MOD: ComExpress PCB V1.1 MC V1.0 FPGA V1.1 - sn: 0015 - Rel:121102 - ComEx Name: BC6L14C7Z2ZPAW03

BSP V1.17 Final (11:35:19 Nov 26 2014) CM/ShM interface Diagnose software TCP/IP V1.1 Final (11:34:59 Nov 26 2014) Telnet daemon support compiled with GCC 2.95 instruction cache enabled data cache enabled

CPU: Coldfire MCF 54450 DRAM size: 32 MB

Board Configuration Information: Board Identifier: 113513-0109 Serial Number : 109 Manufacturer ID : 01 Board Code : 1135 Layout Version : 1.3 Revison Code : 130927 : Coldfire / 200 MHz CPU DRAM : 32 MB SRAM : 32 KB EEPROM : 32 MB SIO : 19200 baud (0 default) IEEE Address : 00-40-42-22-00-6d \_\_\_\_\_ TCP/IP Configuration: nat0 interface configuration: IP Address : 192.168.200.140 IP Net Mask : 255.255.255.0 IP Broadcast : 192.168.200.255 IP Gateway : 192.168.178.1

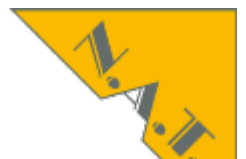

## Ethernet Link Status

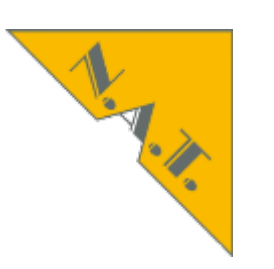

#### Setup

**Base Configuration** Switch BASE 1GbE 📀 Age Time Port on/off Port VLAN 802.1Q VLAN 802.1X 802.1p Port Mirroring Jumbo Frame Link Aggregation **Rapid Spanning Tree** Link Status BCM5396 counters **Configure PCle Virtual** Switches

#### Maintenance

Board Information System Information Reboot NAT-MCH Update MCH Change Password N.A.T. Webpage Home

#### Link States of Ethernet Connections

| Slot  | A<br>M<br>C<br>1 | A<br>M<br>C<br>2 | A<br>M<br>C<br>2 | A<br>M<br>C<br>3 | A<br>M<br>C<br>3 | A<br>M<br>C<br>4 | A<br>M<br>C<br>4 | A<br>M<br>C<br>5 | A<br>M<br>C<br>5 | A<br>M<br>C<br>6 | A<br>M<br>C<br>7 | A<br>M<br>C<br>7 | F<br>R<br>T<br>1 | F<br>R<br>T<br>2 | U<br>P<br>D<br>B | R<br>T<br>M<br>B | C<br>P<br>U<br>1 |
|-------|------------------|------------------|------------------|------------------|------------------|------------------|------------------|------------------|------------------|------------------|------------------|------------------|------------------|------------------|------------------|------------------|------------------|
| Port  | 0                | 0                | 1                | 0                | 1                | 0                | 1                | 0                | 1                | 0                | 0                | 1                | -                | -                | -                | -                | -                |
| Links | EN               | EN               | EN               | EN               | EN               | EN               | EN               | EN               | EN               | EN               | EN               | EN               | EN               | DIS              | EN               | EN               | EN               |

|       | - Link is up            |
|-------|-------------------------|
|       | - Link is down          |
| "EN"  | - Interface is enabled  |
| "DIS" | - Interface is disabled |

Web Interface Release: V1.30 Final (11:35:34 Nov 26 2014)

# Tutorial about MicroTCA.4 Agenda

- About N.A.T.
- MicroTCA.4 standard and Webpage mtca.eu
- System start of MicroTCA.4 system
- Analysis remotely: inventory, current, revision
  - Command Line Interface
  - NATView
  - Web interface
- Configuration
- Firmware update
- PCIexpress
  - Clustering
  - Hot Plug (hand over to next presentation)

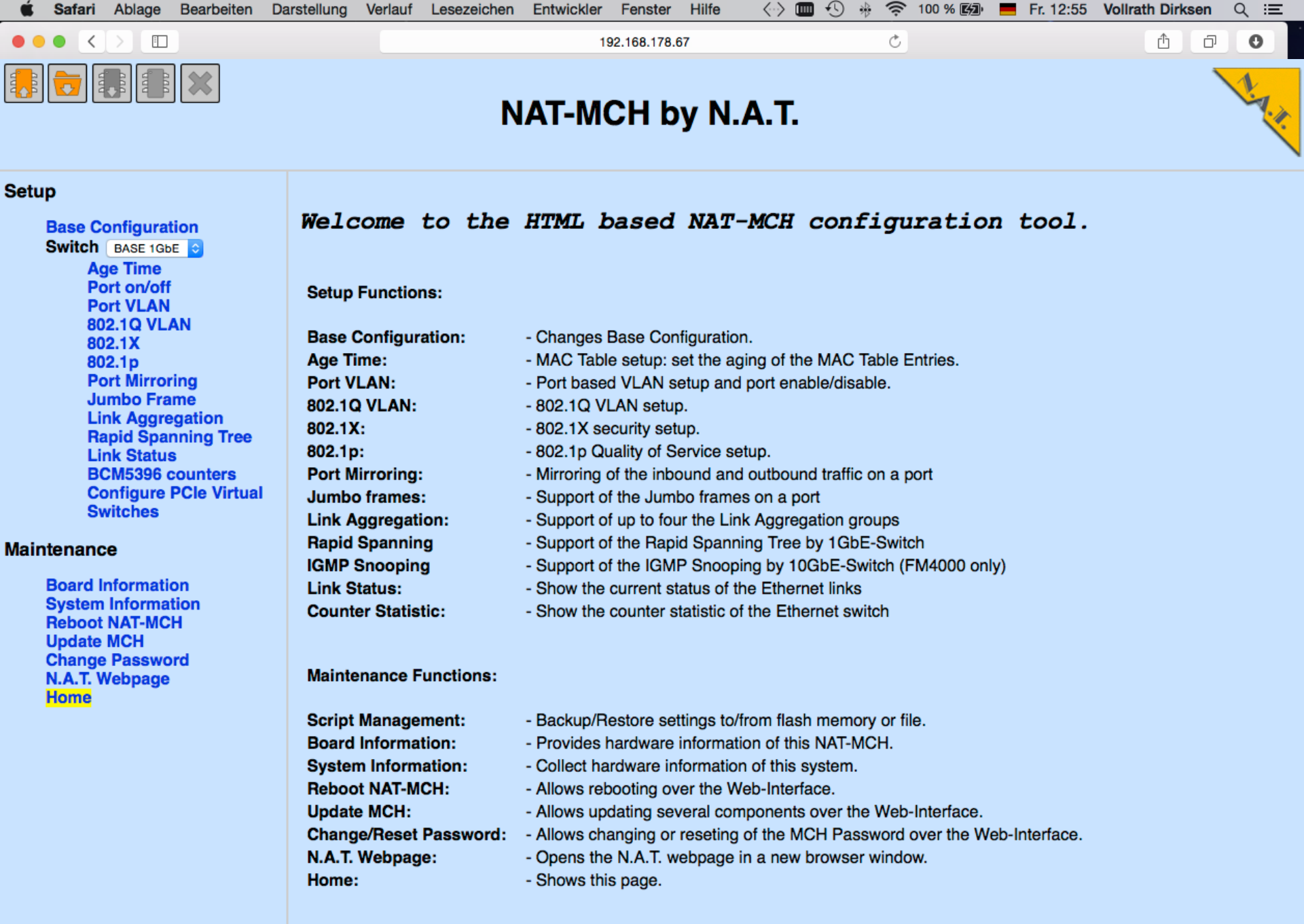

Web Interface Release: V1.30 Final (11:35:34 Nov 26 2014)

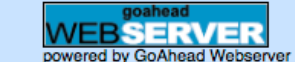

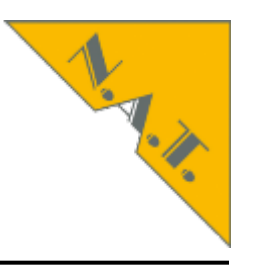

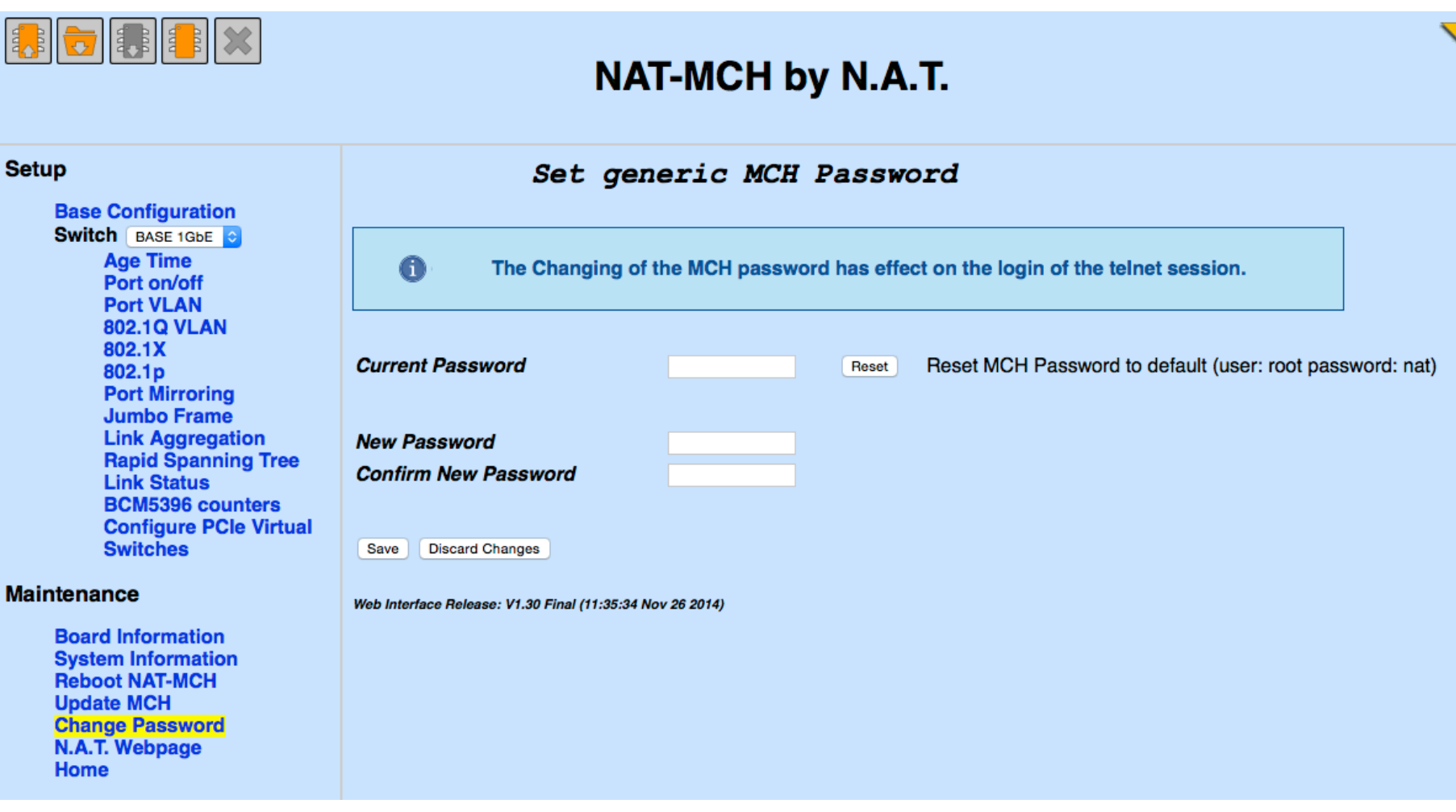

# Web Interface Source of IP address

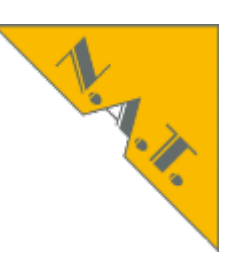

## Change MCH Configuration

| MCH global parameter                  | Configuration     |
|---------------------------------------|-------------------|
| remote interfaces:                    |                   |
| Management interface at GbE port      | disabled ᅌ        |
| RMCP access                           | enabled ᅌ         |
| telnet access                         | enabled ᅌ         |
| WEB access                            | no IP address     |
| IP address source for management port | ✓ DHCP            |
| IP address source for GbE port        | CM IP link record |
| RMCP session activity timeout minutes | o min             |
| RMCP session activity timeout seconds | 60 SeC            |
| default fan level                     | 30 percent        |
| MCH configuration flags:              |                   |
| enable backward compatibility V2.4    | no ᅌ              |
| Enable alternative cooling scheme     | no ᅌ              |
| Control rear transition module fans   | yes ᅌ             |
| PM Assignment strategy                | strict            |

slide 46 I © 2014 N.A.T. GmbH I All trademarks and logos are property of their respective holders

# Emergency Shutdown Only switch of the faulty FRU

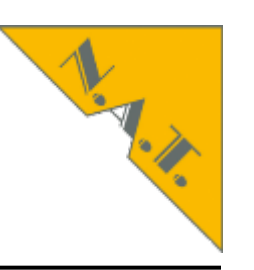

| Shelf manager parameter           | Configuration                                               |
|-----------------------------------|-------------------------------------------------------------|
| configuration flags:              |                                                             |
| allow shelf FRU invalid           | yes ᅌ                                                       |
| temperature management            | disabled<br>FBU on critical event                           |
| emergency shutdown                | ✓ FRU on non recoverable event                              |
| Send SEND_MSG confirmation to SMS | SYSTEM on critical event<br>SYSTEM on non recoverable event |
| use external shelf manager        | no ᅌ                                                        |

# Set E-keying Debug Flag AMC in Slot 2 (FRU-ID 6)

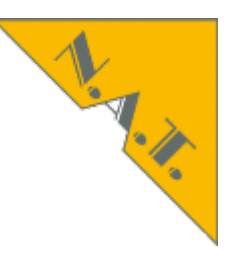

| Carrier manager parameter          | Configuration |
|------------------------------------|---------------|
| carrier number default             | 0             |
| quiesced event timeout             | 10 Sec        |
| configuration flags:               |               |
| allow carrier FRU invalid          | yes ᅌ         |
| overrule carrier FRU               | no ᅌ          |
| shutdown system if MCH goes down   | no ᅌ          |
| enable Clock E-keying              | no ᅌ          |
| debug flags:                       |               |
| IPMI                               | disabled ᅌ    |
| FRU                                | disabled ᅌ    |
| E-keying                           | ✓ disabled    |
| sensor                             | enabled       |
| event                              | disabled ᅌ    |
| power module                       | disabled ᅌ    |
| cooling unit                       | disabled ᅌ    |
| CM/ShM interface                   | disabled ᅌ    |
| FRU communication to debug (0=all) | 6             |

slide 48 I © 2014 N.A.T. GmbH I All trademarks and logos are property of their respective holders

| Ethernet switch parameter          | Configuration         |
|------------------------------------|-----------------------|
| configuration source               | ✓ no configuration    |
| Ignore Backplane FRU Info          | load from FLASH       |
|                                    |                       |
| Clock module parameter             | Configuration         |
| configuration source               | no configuration ᅌ    |
|                                    |                       |
| PCIe parameter                     | Current Configuration |
| configuration flags:               |                       |
| upstream slot power up delay       | 15 <b>Sec</b>         |
| PCIe hot plug delay for AMCs       | 0 Sec                 |
| hot plug support                   | enabled ᅌ             |
| PCIe early ekey (before payload)   | disabled ᅌ            |
| Use PCIe on MCH-RTM(disable AMC12) | yes ᅌ                 |
|                                    |                       |
| Time Protocol/SNTP parameter       | Current Configuration |
| Time server IP                     | 195 . 145 . 119 . 188 |
| 'Check for Time' delay minutes     | o min                 |
| 'Check for Time' delay hours       | o h                   |
| local time offset                  | 1 h                   |
| configuration flags:               | 71                    |
| SNTP or Time Protocol              | Time Protocol         |
| Time client                        | enabled ᅌ             |
|                                    |                       |
| DHCP parameter                     |                       |
| DHCP parameter                     | Current Configuration |

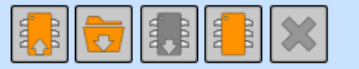

## NAT-MCH by N.A.T.

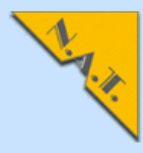

### Port on/off (enable/disable)

**Base Configuration** Switch BASE 1GbE 📀 Age Time Port on/off Port VLAN 802.1Q VLAN 802.1X 802.1p Port Mirroring **Jumbo Frame** Link Aggregation Rapid Spanning Tree Link Status BCM5396 counters **Configure PCle Virtual** Switches

#### Maintenance

Board Information System Information Reboot NAT-MCH Update MCH Change Password N.A.T. Webpage Home

| Slot   | A<br>M<br>C<br>1                                                                                                    | A<br>M<br>C<br>2                                                                                                    | A<br>M<br>C<br>2 | A<br>M<br>C<br>3 | A<br>M<br>C<br>3                                                                                                    | A<br>M<br>C<br>4 | A<br>M<br>C<br>4                                                                                                    | A<br>M<br>C<br>5                                                                                                    | A<br>M<br>C<br>5    | A<br>M<br>C<br>6                                                                                                    | A<br>M<br>C<br>7                                                                                                    | A<br>M<br>C<br>7 | F<br>R<br>T<br>1                                                                                                    | F<br>R<br>T<br>2 | U<br>P<br>D<br>B | R<br>T<br>M<br>B | C<br>P<br>U<br>1 |
|--------|----------------------------------------------------------------------------------------------------|----------------------------------------------------------------------------------------------------|------------------|------------------|----------------------------------------------------------------------------------------------------|------------------|----------------------------------------------------------------------------------------------------|----------------------------------------------------------------------------------------------------|---------------------|----------------------------------------------------------------------------------------------------|----------------------------------------------------------------------------------------------------|------------------|----------------------------------------------------------------------------------------------------|------------------|------------------|------------------|------------------|
| Port   | 0                                                                                                    | 0                                                                                                    | 1                | 0                | 1                                                                                                    | 0                | 1                                                                                                    | 0                                                                                                    | 1                   | 0                                                                                                    | 0                                                                                                    | 1                | -                                                                                                    | -                | -                | -                | -                |
| Enable | <ul> <li>Image: A start of the start of the start of</li></ul> | <ul> <li>Image: A start of the start of the start of</li></ul> |                  |                  | <ul> <li>Image: A start of the start of the start of</li></ul> | <                | <ul> <li>Image: A start of the start of the start of</li></ul> | <ul> <li>Image: A start of the start of the start of</li></ul> | <ul><li>✓</li></ul> | <ul> <li>Image: A start of the start of the start of</li></ul> | <ul> <li>Image: Image: Ima</li></ul> |                  | <ul> <li>Image: A start of the start of the start of</li></ul> |                  |                  |                  | $\checkmark$     |

Apply Discard

You need to click apply to save your changes. The following table will be reloaded by clicking apply.

#### Port based VLAN Configuration

| Slot   | A<br>M<br>C<br>1 | A<br>M<br>C<br>2                                                                                                    | A<br>M<br>C<br>2                                                                                                    | A<br>M<br>C<br>3 | A<br>M<br>C<br>3 | A<br>M<br>C<br>4                                                                                                    | A<br>M<br>C<br>4 | A<br>M<br>C<br>5                                                                                                    | A<br>M<br>C<br>5                                                                                                    | A<br>M<br>C<br>6                                                                                                    | A<br>M<br>C<br>7                                                                                                    | A<br>M<br>C<br>7                                                                                                    | F<br>R<br>T<br>1                                                                                                    | F<br>R<br>T<br>2 | U<br>P<br>D<br>B | R<br>T<br>M<br>B | C<br>P<br>U<br>1                                                                                                    |
|--------|------------------|----------------------------------------------------------------------------------------------------|----------------------------------------------------------------------------------------------------|------------------|------------------|----------------------------------------------------------------------------------------------------|------------------|----------------------------------------------------------------------------------------------------|----------------------------------------------------------------------------------------------------|----------------------------------------------------------------------------------------------------|----------------------------------------------------------------------------------------------------|----------------------------------------------------------------------------------------------------|----------------------------------------------------------------------------------------------------|------------------|------------------|------------------|----------------------------------------------------------------------------------------------------|
| Port   | 0                | 0                                                                                                    | 1                                                                                                    | 0                | 1                | 0                                                                                                    | 1                | 0                                                                                                    | 1                                                                                                    | 0                                                                                                    | 0                                                                                                    | 1                                                                                                    | -                                                                                                    | -                | -                | -                | -                                                                                                    |
| AMC1/0 | $\checkmark$     | Image: A start of the start of the start |                                                                                                    |                  |                  | Image: A start of the start of the start |                  | Image: A start of the start of the start | Image: A start of the start of the start | Image: A start of the start of the start | Image: A start of the start of the start | Image: A start of the start of the start | Image: A start of the start of the start | 1                |                  |                  | Image: A start of the start of the start           |
| AMC2/0 |                  | <                                                                                                    |                                                                                                    |                  |                  |                                                                                                    |                  |                                                                                                    |                                                                                                    |                                                                                                    |                                                                                                    |                                                                                                    | Image: A start of the start of the start | 1                |                  |                  | <ul> <li>Image: A start of the start of the start of</li></ul>  |
| AMC2/1 |                  |                                                                                                    | <                                                                                                    |                  |                  |                                                                                                    |                  |                                                                                                    |                                                                                                    |                                                                                                    |                                                                                                    |                                                                                                    |                                                                                                    | 1                |                  |                  |                                                                                                    |
| AMC3/0 |                  |                                                                                                    |                                                                                                    | 1                |                  |                                                                                                    |                  |                                                                                                    |                                                                                                    |                                                                                                    |                                                                                                    |                                                                                                    |                                                                                                    | 1                |                  |                  |                                                                                                    |
| AMC3/1 | <b></b>          | Image: A start of the start of the start | Image: A start of the start of the start |                  | $\checkmark$     | Image: A start of the start of the start |                  |                                                                                                    | Image: A start of the start of the start |                                                                                                    | Image: A start of the start of the start | Image: A start of the start of the start | Image: A start of the start of the start | 1                |                  |                  | <ul> <li>Image: Image: Ima</li></ul> |
| AMC4/0 |                  | Image: A start of the start of the start | Image: A start of the start of the start |                  |                  | 1                                                                                                    |                  |                                                                                                    | Image: A start of the start of the start |                                                                                                    | Image: A start of the start of the start | Image: A start of the start of the start | Image: A start of the start of the start | 1                |                  |                  | <ul> <li>Image: A start of the start of the start of</li></ul>  |
| AMC4/1 | <b>V</b>         | Image: A start of the start of the start | Image: A start of the start of the start |                  |                  | Image: A start of the start of the start | 1                |                                                                                                    | Image: A start of the start of the start |                                                                                                    | Image: A start of the start of the start | Image: A start of the start of the start | Image: A start of the start of the start | 1                |                  |                  | <ul> <li>Image: A start of the start of the start of</li></ul>  |
| AMC5/0 |                  |                                                                                                    |                                                                                                    |                  |                  |                                                                                                    |                  | 1                                                                                                    | Image: A start of the start of the start |                                                                                                    |                                                                                                    |                                                                                                    | Image: A start of the start of the start | 1                |                  |                  |                                                                                                    |
| AMC5/1 | <b>V</b>         | Image: A start of the start of the start | Image: A start of the start of the start |                  |                  | Image: A start of the start of the start |                  |                                                                                                    | 1                                                                                                    |                                                                                                    | Image: A start of the start of the start | Image: A start of the start of the start | Image: A start of the start of the start | 1                |                  |                  | <ul> <li>Image: A start of the start of the start of</li></ul>  |
| AMC6/0 | <b></b>          | Image: A start of the start of the start | Image: A start of the start of the start |                  |                  | Image: A start of the start of the start |                  |                                                                                                    | Image: A start of the start of the start | 1                                                                                                    | Image: A start of the start of the start | Image: A start of the start of the start | Image: A start of the start of the start | 1                |                  |                  | <ul> <li>Image: A start of the start of the start of</li></ul>  |
| AMC7/0 |                  | Image: A start of the start of the start |                                                                                                    |                  |                  | Image: A start of the start of the start |                  |                                                                                                    | Image: A start of the start of the start |                                                                                                    | 1                                                                                                    | Image: A start of the start of the start | Image: A start of the start of the start | 1                |                  |                  | <ul> <li>Image: A start of the start of the start of</li></ul>  |
| AMC7/1 |                  | Image: A start of the start of the start |                                                                                                    |                  |                  | Image: A start of the start of the start |                  |                                                                                                    | Image: A start of the start of the start |                                                                                                    | Image: A start of the start of the start | 1                                                                                                    | Image: A start of the start of the start | 1                |                  |                  | <ul> <li>Image: A start of the start of the start of</li></ul>  |
| FRT_1  |                  |                                                                                                    |                                                                                                    |                  |                  |                                                                                                    |                  |                                                                                                    |                                                                                                    |                                                                                                    |                                                                                                    |                                                                                                    | 1                                                                                                    | <b>V</b>         |                  |                  |                                                                                                    |
|        |                  |                                                                                                    |                                                                                                    |                  |                  |                                                                                                    |                  |                                                                                                    |                                                                                                    |                                                                                                    |                                                                                                    |                                                                                                    |                                                                                                    |                  |                  |                  |                                                                                                    |

#### Setup

Ethernet Analysis with Wireshark Mirroring inside GbE Port to Front GbE

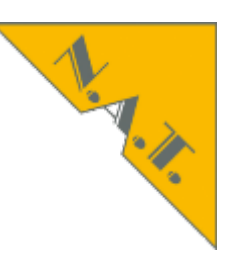

## NAT-MCH by N.A.T.

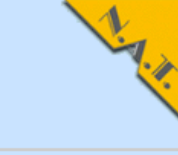

#### Setup Port Mirroring Configuration **Base Configuration** Switch BASE 1GbE 📀 Capture port FRT\_1 Age Time Port on/off Port VLAN 802.1Q VLAN F F U R С Α Α Α Α Α Α Α Α Α Α А Α 802.1X Ρ Μ Μ Μ Μ Μ Μ Μ Μ Μ Μ Μ Μ R R т P Slot 802.1p С С С С С С С С С С С С т т D Μ U Port Mirroring 1 2 2 3 3 4 4 5 5 6 7 7 1 2 в в 1 **Jumbo Frame** 0 1 Port 0 1 0 0 1 0 1 0 0 1 -----Link Aggregation Ingress **Rapid Spanning Tree** $\checkmark$ Link Status Egress $\Box$ $\Box$ $\checkmark$ BCM5396 counters Configure PCIe Virtual Switches Apply Discard Maintenance **Board Information** Deactivate System Information Reboot NAT-MCH Update MCH Web Interface Release: V1.30 Final (11:35:34 Nov 26 2014) **Change Password** N.A.T. Webpage Home

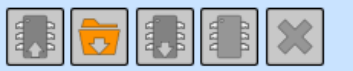

## NAT-MCH by N.A.T.

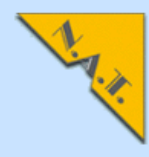

#### Change MCH Configuration

**Base Configuration** Switch BASE 1GbE 📀 Age Time Port on/off Port VLAN 802.1Q VLAN 802.1X 802.1p Port Mirroring Jumbo Frame Link Aggregation Rapid Spanning Tree Link Status BCM5396 counters **Configure PCle Virtual** Switches

#### Maintenance

Setup

Board Information System Information Reboot NAT-MCH Update MCH Change Password N.A.T. Webpage Home

| MCH global parameter                  | Configuration |
|---------------------------------------|---------------|
| remote interfaces:                    |               |
| Management interface at GbE port      | disabled ᅌ    |
| RMCP access                           | enabled ᅌ     |
| telnet access                         | enabled ᅌ     |
| WEB access                            | enabled ᅌ     |
| IP address source for management port | DHCP          |
| IP address source for GbE port        | no IP address |
| RMCP session activity timeout minutes | o min         |
| RMCP session activity timeout seconds | 60 Sec        |
| default fan level                     | 30 percent    |
| MCH configuration flags:              |               |
| enable backward compatibility V2.4    | no ᅌ          |
| Enable alternative cooling scheme     | no 📀          |
| Control rear transition module fans   | yes ᅌ         |
| PM Assignment strategy                | strict ᅌ      |

| Shelf manager parameter           | Configuration                |
|-----------------------------------|------------------------------|
| configuration flags:              |                              |
| allow shelf FRU invalid           | yes ᅌ                        |
| temperature management            | enabled ᅌ                    |
| emergency shutdown                | FRU on non recoverable event |
| Send SEND_MSG confirmation to SMS | disabled ᅌ                   |
| use external shelf manager        | no ᅌ                         |
|                                   |                              |

Carrier manager parameter

Configuration

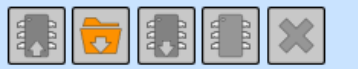

## NAT-MCH by N.A.T.

Ethernet switch parameter

configuration source

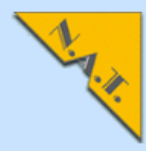

Configuration

no configuration

#### Setup

**Base Configuration** Switch BASE 1GbE ᅌ Age Time Port on/off Port VLAN 802.1Q VLAN 802.1X 802.1p Port Mirroring Jumbo Frame Link Aggregation **Rapid Spanning Tree** Link Status BCM5396 counters **Configure PCle Virtual** Switches

#### Maintenance

Board Information System Information Reboot NAT-MCH Update MCH Change Password N.A.T. Webpage Home

|                           | eeninganaalen    |
|---------------------------|------------------|
| configuration source      | no configuration |
| Ignore Backplane FRU Info | no               |
|                           |                  |
| Clock module parameter    | Configuration    |

| PCIe parameter                     | Current Configuration |  |  |  |  |
|------------------------------------|-----------------------|--|--|--|--|
| configuration flags:               |                       |  |  |  |  |
| upstream slot power up delay       | 15 Sec                |  |  |  |  |
| PCIe hot plug delay for AMCs       | 0 Sec                 |  |  |  |  |
| hot plug support                   | enabled ᅌ             |  |  |  |  |
| PCIe early ekey (before payload)   | disabled ᅌ            |  |  |  |  |
| Use PCIe on MCH-RTM(disable AMC12) | yes ᅌ                 |  |  |  |  |

| Time Protocol/SNTP parameter   | Current Configuration |
|--------------------------------|-----------------------|
| Time server IP                 | 195 . 145 . 119 . 188 |
| 'Check for Time' delay minutes | o min                 |
| 'Check for Time' delay hours   | o h                   |
| local time offset              | 248 h                 |
| configuration flags:           |                       |
| SNTP or Time Protocol          | Time Protocol ᅌ       |
| Time client                    | enabled ᅌ             |

| DHCP parameter | Current Configuration |  |  |  |
|----------------|-----------------------|--|--|--|
| Host name      | MTCA4TRAINING         |  |  |  |

Save Discard Changes

# MCH Configuration Save, Restore, Extend

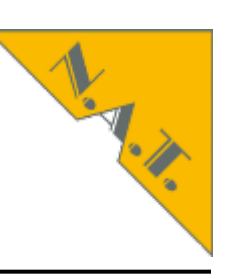

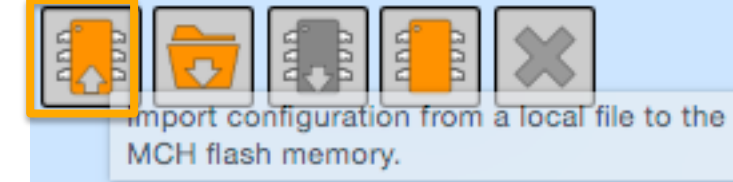

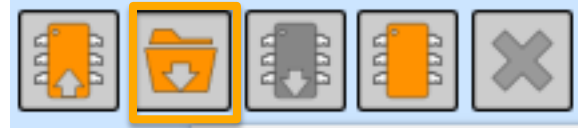

Export current running configuration to a local file on your computer.

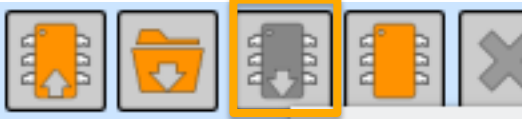

Export saved configuration on the MCH flash memory to a local file on your computer.

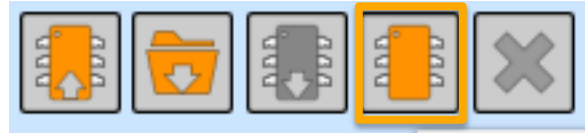

Save current running configuration to the MCH flash memory

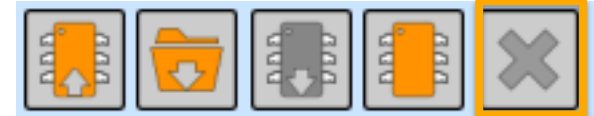

Delete saved configuration on the MCH flash memory.

# Tutorial about MicroTCA.4 Agenda

- About N.A.T.
- MicroTCA.4 standard and Webpage mtca.eu
- System start of MicroTCA.4 system
- Analysis remotely: inventory, current, revision
  - Command Line Interface
  - NATView
  - Web interface
- Configuration
- Firmware update
- PCIexpress
  - Clustering
  - Hot Plug (hand over to next presentation)

## Firmware Update NAT-MCH: Download latest firmware

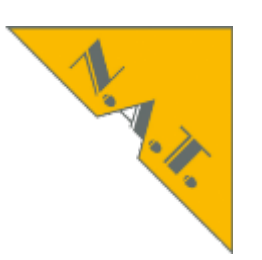

| 1 😥 😵 😰 津 😨 📰 🗽                                                                                                    | R 😚 🕷                  |                       |               |         |                                             |            |            |                |    |
|----------------------------------------------------------------------------------------------------|------------------------|-----------------------|---------------|---------|---------------------------------------------|------------|------------|----------------|----|
| Server: ftp.nateurope.co Benutzername: natm                                                                                                    | nch Pa                 | asswort: •••••        | Port:         |         | Verbinden 🔻                                 |            |            |                |    |
| Antwort:       150 Here comes the directory listing.         Antwort:       226 Directory send OK.         Status:       Berechne Zeitzonenabweichung des Servers         Befehl:       MDTM MCH-M4 LUFA USBtoSerial.zip         Antwort:       213 20140320150605         Status:       Zeitzonenabweichungen: Server: 0 Sekunde | s<br>2n. Lokal: 7200 S | ekunden. Differenz: 7 | 200 Sekunden. |         |                                             |            |            |                |    |
| Status: Anzeigen des Verzeichnisinhalts abgeschlo                                                                                                    | ssen                   |                       | ~             |         | 1                                           |            |            |                | _  |
| Lokal: /Users/vd/Documents/NAT/NAT Softwa                                                                                                    | are/NAT-MCH            | -Firmware/            |               | •       | Server: /                                   |            |            |                | ;  |
| 🔻 🍃 NAT-MCH-Firmware                                                                                                    |                        |                       |               |         | ►                                           |            |            |                |    |
| 📁 MCH CLI Kommandos                                                                                                    |                        |                       |               |         |                                             |            |            |                |    |
| 📁 MCH Diagmenue                                                                                                    |                        |                       |               |         |                                             |            |            |                |    |
| 🣁 bin                                                                                                    |                        |                       |               |         |                                             |            |            |                |    |
| 📁 mc_fw_2143                                                                                                    |                        |                       |               |         |                                             |            |            |                |    |
| mch_fw_V215                                                                                                    |                        |                       |               |         |                                             |            |            |                |    |
| NAT-MCH-PHYS-SW                                                                                                    |                        |                       |               |         |                                             |            |            |                | _  |
| Dateiname 🔨                                                                                                    | Dateigröße             | Dateityp              | Zuletzt geänd | ert     | Dateiname 🗸                                 | Dateigröße | Dateityp   | Zuletzt geände | rt |
| 📁                                                                                                    |                        |                       |               |         | 🥦                                           |            |            |                |    |
| 📁 MCH CLI Kommandos                                                                                                    |                        | Verzeichnis           | 13.01.2012 1  | 7:55:00 | natview_V2.16.zip                           | 7107267    | PC ZIP Arc | 31.07.2014 1.  |    |
| 📁 MCH Diagmenue                                                                                                    |                        | Verzeichnis           | 25.08.2010 1  | 4:39:53 | natview_V2.13.zip                           | 6509000    | PC ZIP Arc | 24.07.2014 1.  |    |
| 📁 bin                                                                                                    |                        | Verzeichnis           | 01.07.2014 1  | 5:02:30 | nat_mch_usb_32+64bit_windrv.zip             | 782536     | PC ZIP Arc | 18.03.2014 1.  |    |
| 📁 mc_fw_2143                                                                                                    |                        | Verzeichnis           | 28.05.2014 0  | 9:47:32 | mch_fw_V215.zip                             | 12039834   | PC ZIP Arc | 01.07.2014 1.  |    |
| mch_fw_V215                                                                                                    |                        | Verzeichnis           | 14.07.2014 1  | 0:50:09 | mch_bl_V26.zip                              | 127104     | PC ZIP Arc | 26.03.2013     |    |
| .DS_Store                                                                                                    | 15364                  | Datei                 | 12.08.2014 0  | 8:47:04 | README_FIRST.txt                            | 627        | ASCII Text | 26.03.2013     | ۲  |
| mch_fw_V214_1.zip                                                                                                    | 10245497               | PC ZIP Archive        | 05.08.2013 1  | 2:09:41 | Quickstart_MCH.pdf                          | 243818     | Portable   | 08.04.2014 1.  |    |
| mch_fw_V215.zip                                                                                                    | 12039834               | PC ZIP Archive        | 01.07.2014 1  | 6:22:38 | NATVIEW_Readme.txt                          | 268        | ASCII Text | 24.07.2014 1.  |    |
| nat-mch_man_base_HWv34_v28.pdf                                                                                                    | 523343                 | Portable Docume       | 28.04.2014 1  | 4:30:39 | MCH-M4 LUFA USBtoSerial.zip                 | 1222       | PC ZIP Arc | 20.03.2014 1.  |    |
|                                                                                                    |                        |                       |               |         |                                             |            |            |                |    |
| 4 Dateien und 5 Verzeichnisse. Gesamtgröße: 2282403                                                                                                    | 8 Bytes                |                       |               |         | 1 Datei ausgewählt. Gesamtgröße: 12039834 I | Bytes      |            |                |    |

slide 56 I © 2014 N.A.T. GmbH I All trademarks and logos are property of their respective holders

# Firmware Update NAT-MCH: Unzip firmware (Password!)

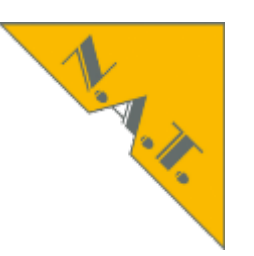

| 🔻 🚞 mch_fw_V215                                |
|------------------------------------------------|
| 🔻 🚞 bin                                        |
| mch_fw_v2_15_webupdate.tar                     |
| 🚹 mch_fw.bin                                   |
| 🔻 🚞 docu                                       |
| 🙀 nat-mch_clk_HWv3x_v13.pdf                    |
| at-mch_clk_HWv41_v13.pdf                       |
| at-mch_clk_phys_HWv10_v13.pdf                  |
| NAT-MCH_Eth_Switch_Manual_V1_17.pdf            |
| 🙀 nat-mch_hub-module_PCIe_HWv15_v10.pdf        |
| at-mch_hub-module_PCIe_HWv23_v12.pdf           |
| 🙀 nat-mch_hub-module_SRIO_man_HWv13_14_v12.pdf |
| 🙀 nat-mch_hub-module_SRIO_man_HWv22_v13.pdf    |
| 🙀 nat-mch_hub-module_XAUI_man_HWv10_v12.pdf    |
| 🙀 nat-mch_man_base_HWv21_v21.pdf               |
| 🙀 nat-mch_man_base_HWv34_v26.pdf               |
| 🙀 nat-mch_man_base_M4_HWv12_v12.pdf            |
| Quickstart_MCH.pdf                             |
| UsersManual_V125.pdf                           |
| FW_V215_release.txt                            |
| mch_fw_V215.zip                                |
| · · · · · · · · · · · · · · · · · · ·          |

slide 57 I © 2014 N.A.T. GmbH I All trademarks and logos are property of their respective holders

# Firmware Update NAT-MCH via Command Line Interface

• bs

- boot string
- loads .bin file from a tftp server
- recommended for compatibility check or quick tests
- example see during training
- update\_firmware
  - update firmware in flash
  - loads .bin file, which can be downloaded from NAT FTP-Server

nat> update\_firmware

Update firmware into FLASH at offset 0x00100000:

Enter host and file name [IP:FILENAME]:
firmware> 192.168.1.225:ftp\_folder/mch\_fw\_215.bin

- update\_fpga
  - update FPGA firmware (only on request of NAT engineering, NAT engineering provides files)

slide 58 I © 2014 N.A.T. GmbH I All trademarks and logos are property of their respective holders

# MCH Firmware Update Web Interface

# 

#### Setup

Base Configuration Switch BASE 1GBE C Age Time Port on/off Port VLAN 802.1Q VLAN 802.1X

Port VLAN 802.1Q VLAN 802.1X 802.1p Port Mirroring Jumbo Frame Link Aggregation Rapid Spanning Tree Link Status BCM5396 counters Configure PCle Virtual Switches

#### Maintenance

Board Information System Information Reboot NAT-MCH Update MCH Change Password N.A.T. Webpage Home

## Firmware Update for NAT-MCH

#### • Upload TAR archive for NAT-MCH:

Select file: Datei auswählen hmch\_fw\_...date.tar

Upload Cancel

#### Notes:

Select only a .tar-file here, do not select a .zip or .bin file. After clicking Upload you can select the components to be updated.

# MCH Firmware Update Web Interface

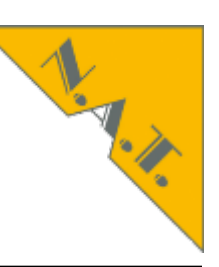

| Firmware Update for NAT-MCH |                    |                      |                           |  |  |  |
|-----------------------------|--------------------|----------------------|---------------------------|--|--|--|
| Device                      | Current FW version | Update FW<br>version | Update<br>this<br>device? |  |  |  |
| Base board                  |                    |                      |                           |  |  |  |
| Firmware                    | V2.16              | V2.16                |                           |  |  |  |
| Clock module                |                    |                      |                           |  |  |  |
| Hub module                  |                    |                      |                           |  |  |  |
| PCIe Atmel                  | V1.9               | V1.9                 |                           |  |  |  |
| PCIe HUB Module FPGA        | V1.5               | V1.5                 |                           |  |  |  |

DO NOT POWER-OFF OR RESTART THE DEVICE DURING UPDATE. When Update is complete, a power cycle has to be done. Are you sure, that you want to continue?

Update

slide 60 I © 2014 N.A.T. GmbH I All trademarks and logos are property of their respective holders

# MCH Firmware Update Web Interface

| Device               | Current FW<br>version | Update FW<br>version | Update<br>this<br>device? |
|----------------------|-----------------------|----------------------|---------------------------|
| Base board           | ]                     |                      |                           |
| Firmware             | V2.15                 | V2.16                |                           |
| Clock module         | ]                     |                      |                           |
| Hub module           | ]                     |                      |                           |
| PCIe Atmel           | V1.9                  | V1.9                 |                           |
| PCIe HUB Module FPGA | V1.5                  | V1.5                 |                           |

1.

## DO NOT POWER-OFF OR RESTART THE DEVICE DURING UPDATE.

## When Update is complete, a power cycle has to be done.

slide 61 I © 2014 N.A.T. GmbH I All trademarks and logos are property of their respective holders

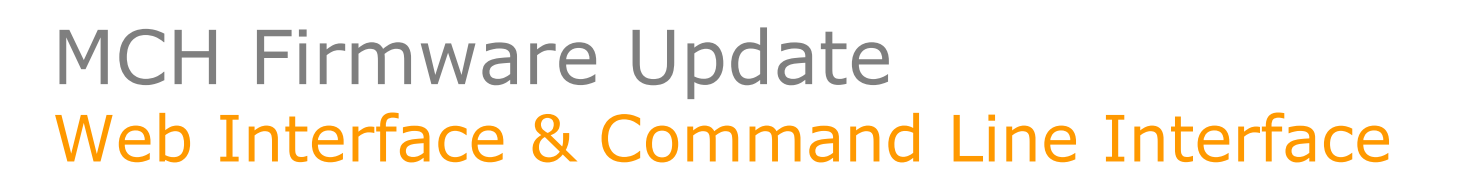

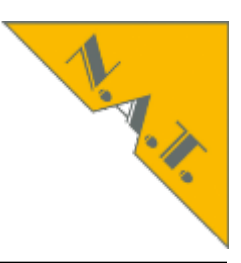

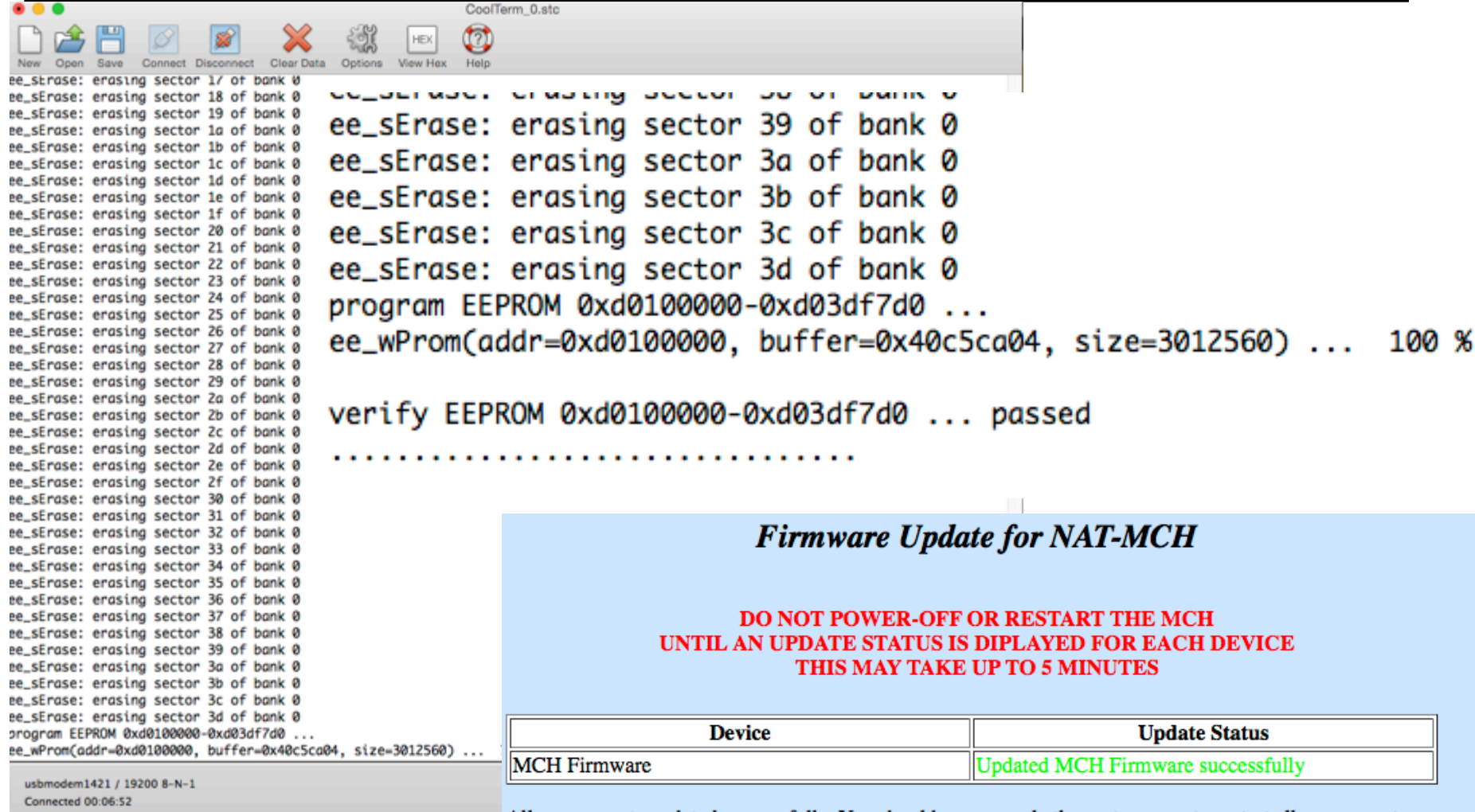

All components updated successfully. You should power cycle the system now to restart all components.

## HPM Overview

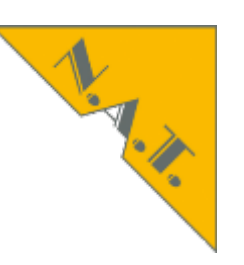

- What is HPM?
  - HPM = Hardware Platform Management
  - PICMG (PCI Industrial Computer Manufacturers Group)
  - HPM.1: basic update protocol
  - HPM.2: extended update
- Purpose
  - Remote Firmware Update
  - Automated
  - Reliable
  - Safe

#### slide 64 I © 2014 N.A.T. GmbH I All trademarks and logos are property of their respective holders

## HPM Implementations

## IpmiTool

- Swiss Army Knife
- Complicated to use
- Requires a lot of background knowledge
- Example: Firmware update of NAMC-LM in AMC slot 3: I2C 0x76 = FRU7 = AMC3

## ipmitool 1.6

> ipmitool.exe -H 192.168.1.254 -A none -B 0 -b 7 -T 0x82 -t
0x76 hpm upgrade .\namc\_lm.hpm

• ipmitool 1.8

ipmitool -H 192.168.1.41 -A none 7 hpm upgrade .\namc\_lm.hpm

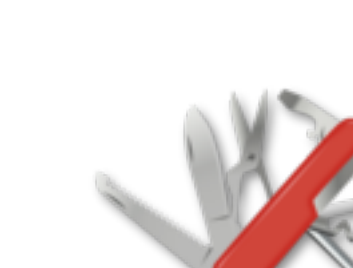

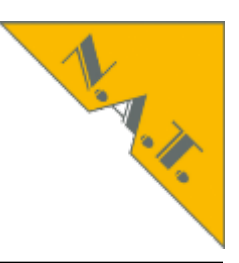

## Powermodule Update FRU update

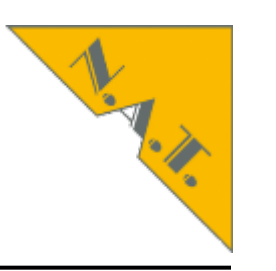

| • NA7 | <b>Tview</b> |
|-------|--------------|
|-------|--------------|

Application × ø 000

|                                                        | Application Fr                 | u Sensor Tools Help 🗕                       |          |                                   |             |            |
|--------------------------------------------------------|--------------------------------|---------------------------------------------|----------|-----------------------------------|-------------|------------|
|                                                        | 1 🗶 🥍                          | 💓 🔚 📰 🔣 👩                                   | <b>*</b> | Auto Update 5 se 🛊                |             |            |
|                                                        | 000                            |                                             |          | HPM Update                        |             |            |
|                                                        | Step 1: Choose                 | your HPM File                               |          |                                   |             |            |
|                                                        | Browse                         |                                             |          |                                   |             |            |
|                                                        |                                | 00                                          | Oper     | HPM file                          |             |            |
|                                                        |                                | НРМ-                                        | -Updat   | e-Files 🛊                         |             |            |
|                                                        |                                | Name                                        |          | Date Modified                     | 1           |            |
|                                                        |                                | 📄 namc_lm.hpm                               |          | Mittwoch, 4. Dezember 2013 12:46  |             |            |
|                                                        |                                | pm_ac600_V11.hpm                            |          | Donnerstag, 30. Januar 2014 14:53 |             |            |
|                                                        |                                |                                             |          |                                   |             |            |
| pplication Fru Sensor Tools Help                       | Stop 2: Choo                   |                                             |          |                                   |             |            |
| 🖉 🗶 🏓 🛷 🔢 🊟 🔛 📦 🗳                                      | Auto Update                    | se \$                                       |          |                                   |             |            |
| 00                                                     | HPM Update                     |                                             |          |                                   | neck Result | Additional |
| Step 1: Choose your HPM File                           |                                |                                             |          |                                   |             |            |
| Browse                                                 | GENERAL<br>Creation date/time: | Thu Jan 01 01:00:00 CET 1970                |          |                                   |             |            |
| (Illease het /Decuments (NAT (NAT Descentrationen (NAT | Image file valid?              | yes                                         |          |                                   |             |            |
| -Schulungen/HPM-Update-Files/pm_ac600_V11.hp           | Read MD5 digest                | afce41c7ab485debae3a4524d8bcbcd8            |          |                                   |             |            |
| m                                                      | Device ID                      | ox0                                         |          |                                   |             |            |
|                                                        | Manufacturer ID                | 0x6c78                                      |          |                                   |             |            |
|                                                        | Product ID                     | 0xc08                                       |          |                                   |             |            |
|                                                        | Earliest comp. revision        | 0.01                                        |          |                                   |             |            |
|                                                        | OEM data length                | 0                                           | u        | pdate images (*.H 🗘               |             |            |
| Step 2: Choose devies to update                        |                                |                                             |          |                                   |             |            |
| Show only compatible FRUs                              |                                |                                             |          |                                   |             |            |
| Update Start FRU ID Manufacturer/Product Status        | Last Compl. Code Firmw         | are Rel. Compatibility Check Result Additir | onal     | Cancel                            |             |            |
|                                                        | ,                              |                                             |          |                                   |             |            |
|                                                        |                                |                                             |          |                                   |             |            |
|                                                        |                                |                                             |          |                                   |             |            |
| slide 65 I © 2014 N.A.T. GmbH I A                      |                                |                                             |          |                                   |             |            |
|                                                        |                                |                                             |          |                                   |             |            |

# HPM with NATview Multiple Card Update (1/2)

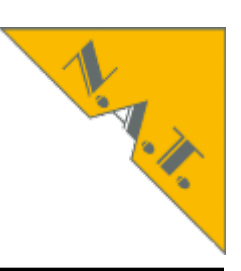

- 1. Transfer firmware to all selected targets,
  - one by one.

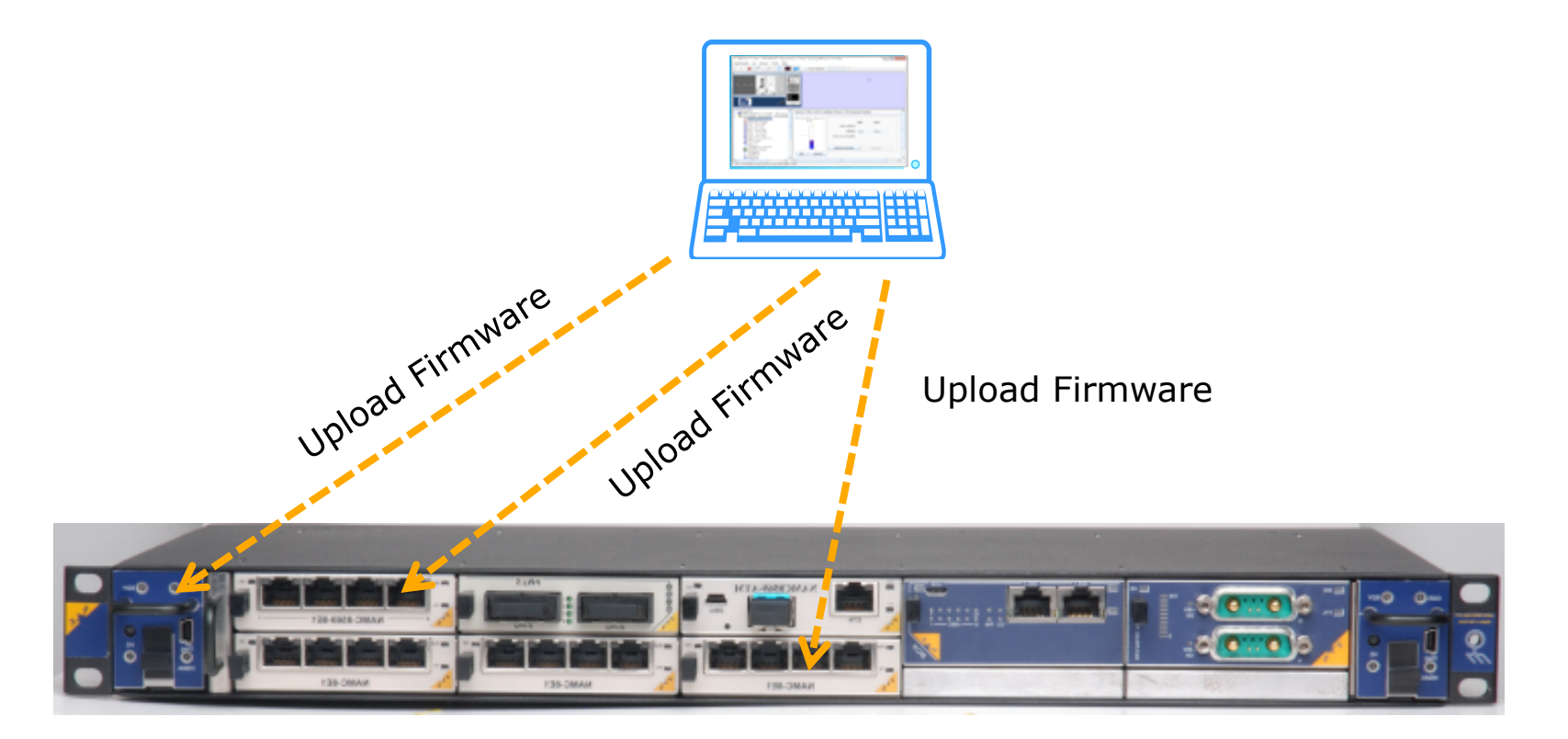

slide 66 I © 2014 N.A.T. GmbH I All trademarks and logos are property of their respective holders

# HPM with NATview Multiple Card Update (2/2)

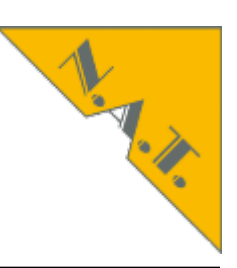

• 2. Start firmware together

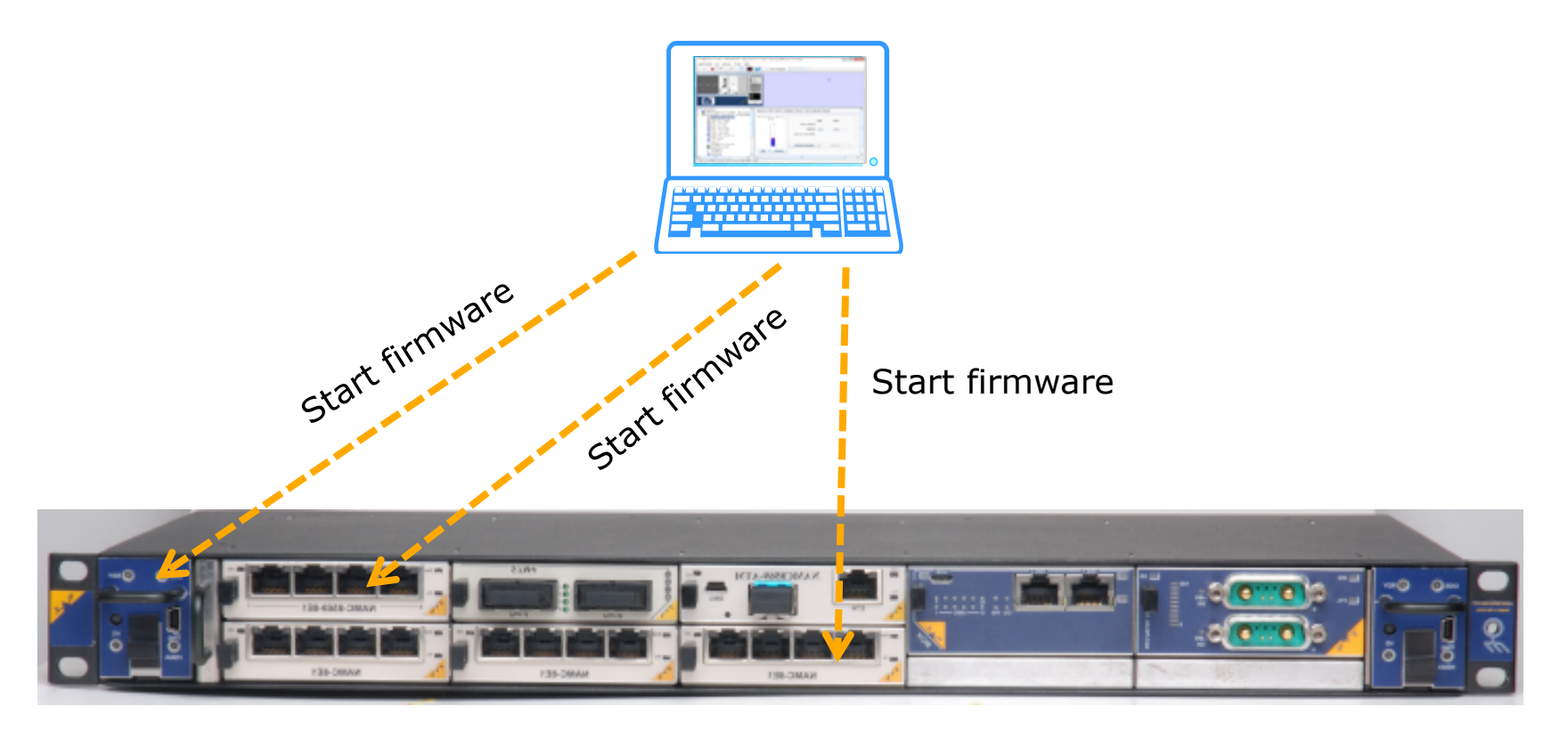

## => Minimizes overall system downtime

slide 67 I © 2014 N.A.T. GmbH I All trademarks and logos are property of their respective holders

## Backplane Update FRU update

• Command Line Interface: diag

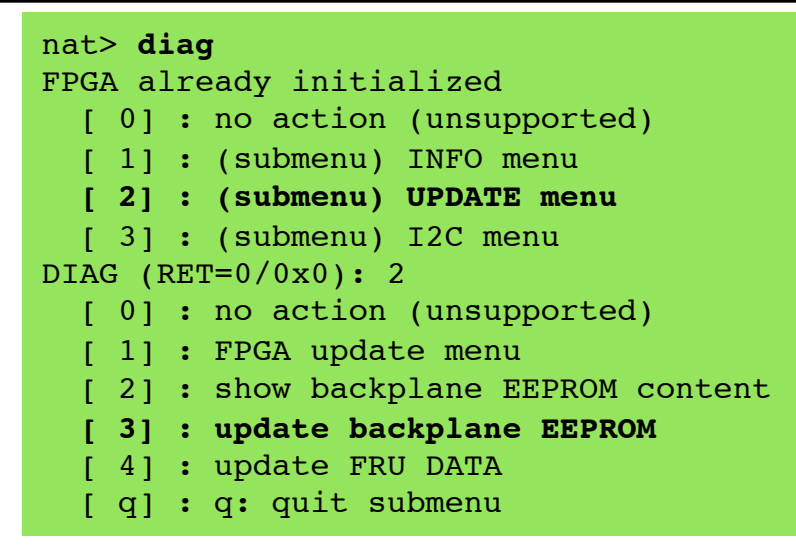

N.

ipmitool for FRU 253

ipmitool -H 192.168.1.41 -P "" fru write 253 11850011ACBIN-carrier\_8A.img

- NATview
  - see next slide

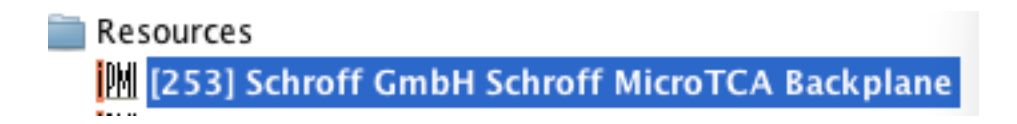

# Backplane Update FRU update

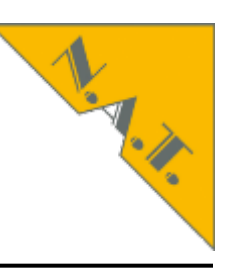

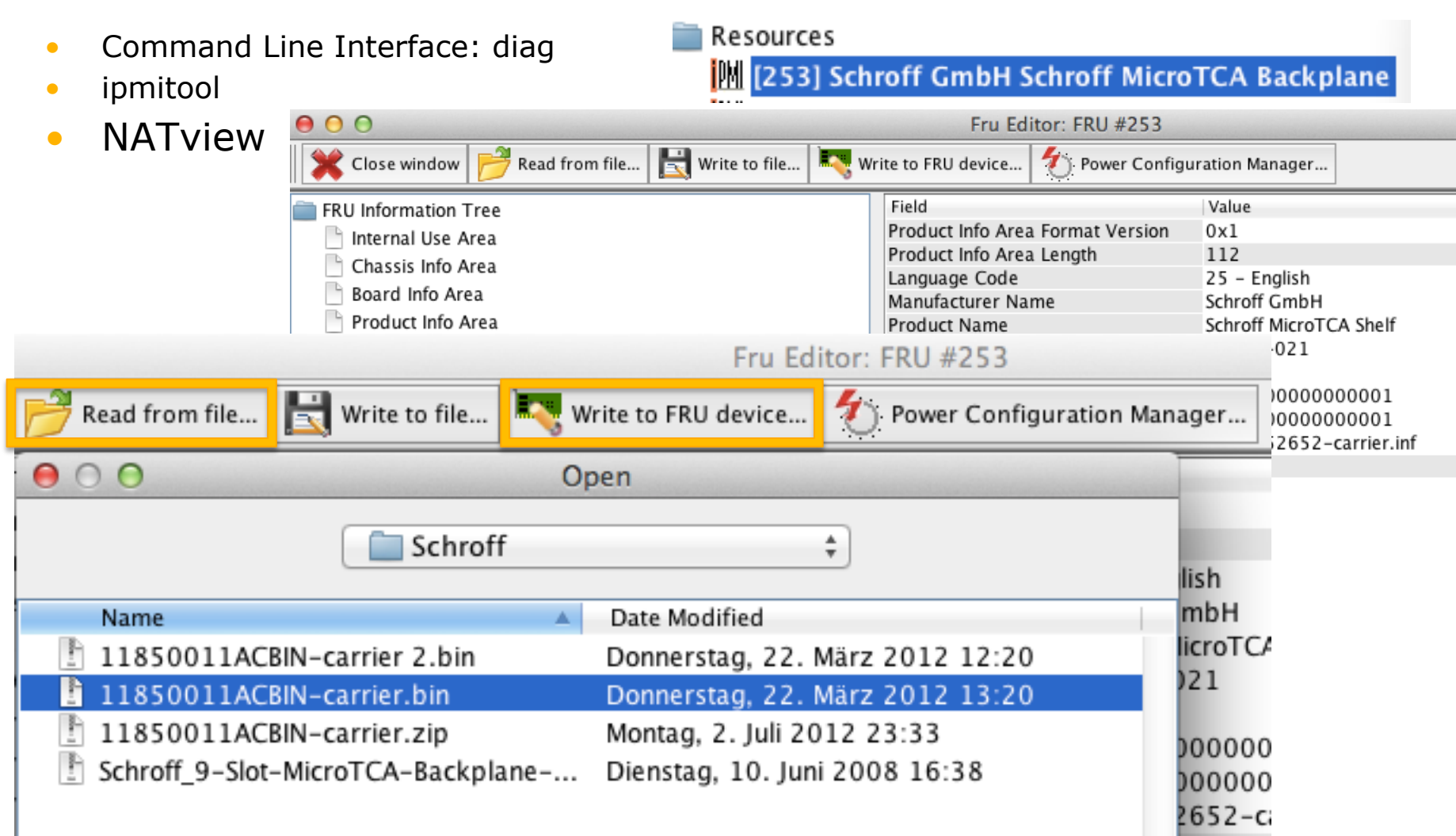

## Maintenance: Backplane Power Configuration Management

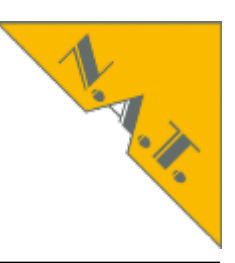

- Start for FRU 253 (Backplane) the NATview FRU-Editor
- Klick on Power Configuration Manager

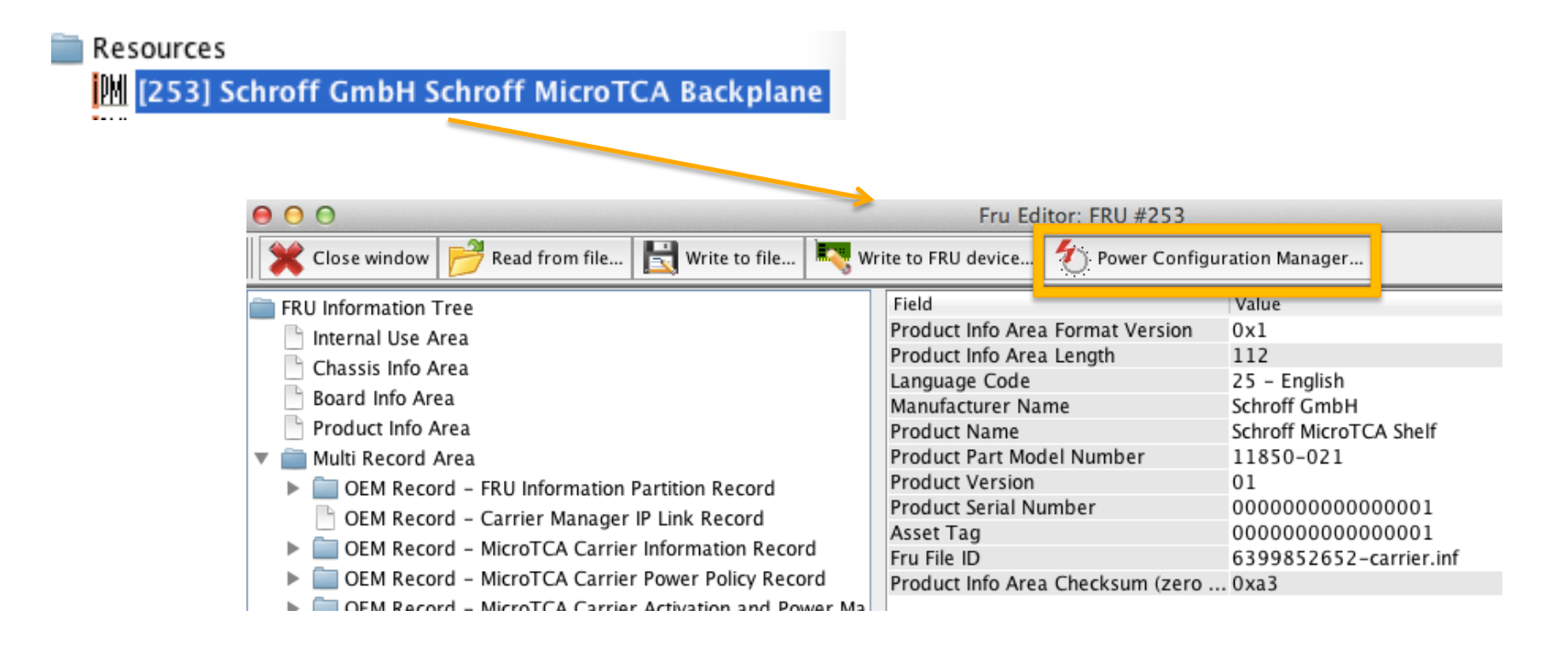

# Tutorial about MicroTCA.4 Agenda

- About N.A.T.
- MicroTCA.4 standard and Webpage mtca.eu
- System start of MicroTCA.4 system
- Analysis remotely: inventory, current, revision
  - Command Line Interface
  - NATView
  - Web interface
- Configuration
- Firmware update
- PCIexpress
  - Clustering
  - Hot Plug (hand over to next presentation)

# PEX8748 Multi-Host Configuration: up to 6 Cluster

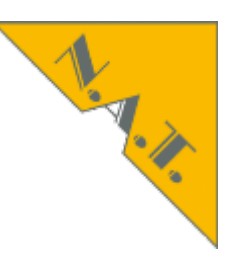

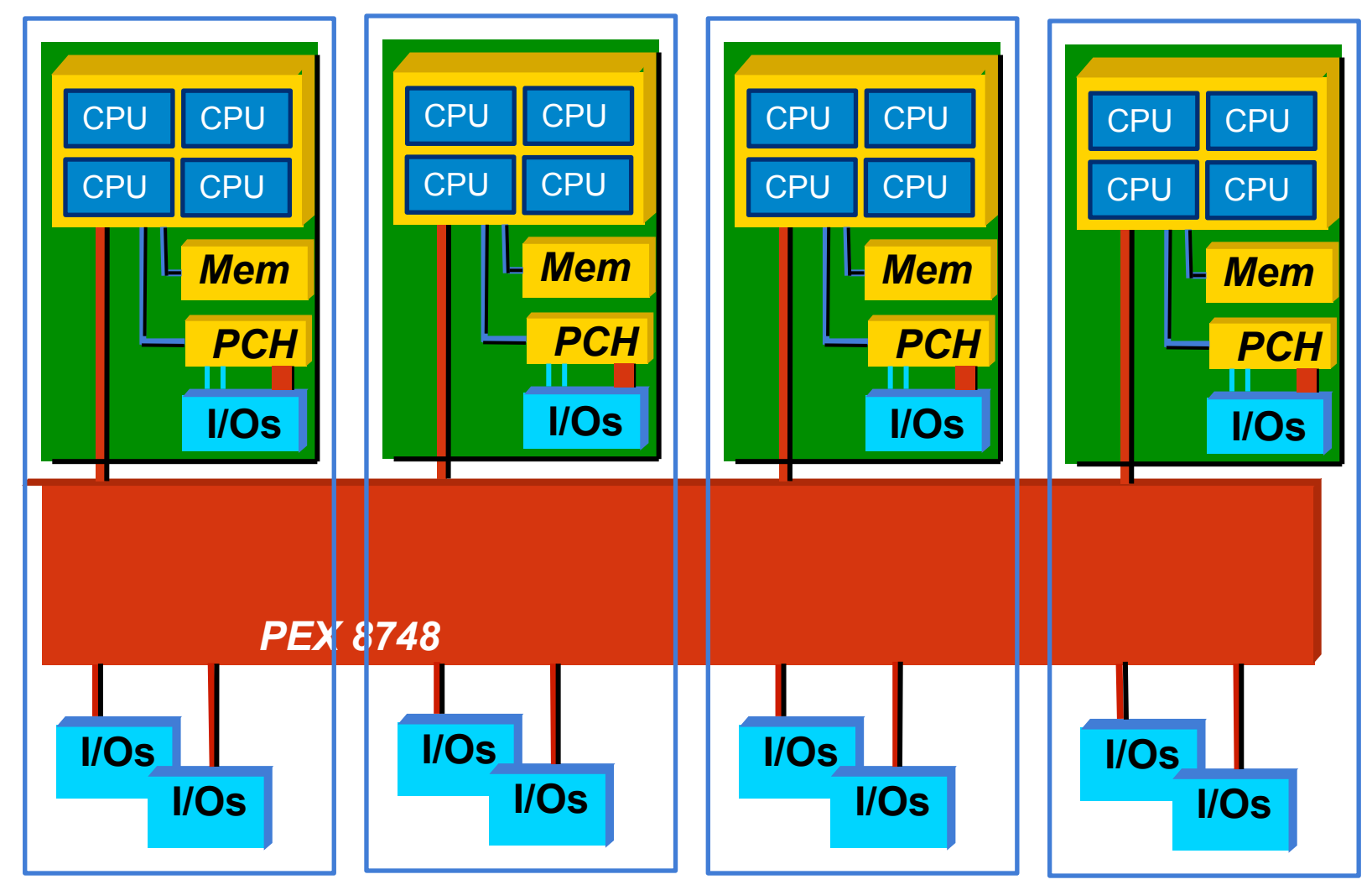

slide 72 I © 2014 N.A.T. GmbH I All trademarks and logos are property of their respective holders
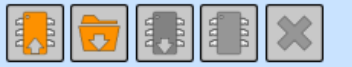

#### NAT-MCH by N.A.T.

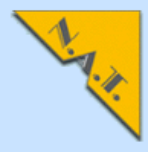

#### Setup

**Base Configuration** Switch BASE 1GbE ᅌ Age Time Port on/off Port VLAN 802.1Q VLAN 802.1X 802.1p Port Mirroring **Jumbo Frame** Link Aggregation **Rapid Spanning Tree** Link Status BCM5396 counters Configure PCIe Virtual Switches

#### Maintenance

Board Information System Information Reboot NAT-MCH Update MCH Change Password N.A.T. Webpage Home

#### PCIe Virtual Switch configuration

Select Host AMCs (Upstream) for each virtual switch that shall be enabled first. Select Host AMCs (Non-Transparent Upstream) for each virtual switch that shall be enabled afterwards. Select which AMCs shall be connected to each virtual switch as downstream in the end.

| Virtual<br>Switch      | Upstream<br>AMC | NT-<br>Upstream<br>AMC | A<br>M<br>C<br>1<br>47 | A<br>M<br>C<br>2<br>47 | A<br>M<br>C<br>3<br>47 | A<br>M<br>C<br>4<br>47 | A<br>M<br>C<br>5<br>47 | A<br>M<br>C<br>6<br>47 | A<br>M<br>C<br>7<br>47 |  |
|------------------------|-----------------|------------------------|------------------------|------------------------|------------------------|------------------------|------------------------|------------------------|------------------------|--|
| none                   |                 |                        | 0                      | 0                      | 0                      | 0                      | 0                      | 0                      | 0                      |  |
| Virtual<br>Switch<br>0 | RTM             | - none - ᅌ             | 0                      | 0                      | 0                      | 0                      | 0                      | 0                      | 0                      |  |
| Virtual<br>Switch<br>1 | AMC 6_4 ᅌ       |                        | 0                      | 0                      | 0                      | 0                      | 0                      | ۲                      | 0                      |  |
| Virtual<br>Switch<br>2 | - none - 🗘      |                        | 0                      | 0                      | 0                      | 0                      | 0                      | 0                      | 0                      |  |
| Virtual<br>Switch<br>3 | - none - 🗘      |                        | 0                      | 0                      | 0                      | 0                      | 0                      | 0                      | 0                      |  |
| Virtual<br>Switch<br>4 | - none - 🗘      |                        | 0                      | 0                      | 0                      | 0                      | 0                      | 0                      | 0                      |  |
| Virtual<br>Switch<br>5 | - none - 🗘      |                        | 0                      | 0                      | 0                      | 0                      | 0                      | 0                      | 0                      |  |
| Max.<br>Link<br>Speed  |                 |                        | 8.0 GT/s ᅌ             | 8.0 GT/s ᅌ             | 8.0 GT/s ᅌ             | 8.0 GT/s ᅌ             | 8.0 GT/s ᅌ             | 8.0 GT/s ᅌ             | 8.0 GT/s ᅌ             |  |

#### Apply

Note: You need to click apply before you can save your changes to EEPROM.

## PCIexpress Configuration Command Line Interface

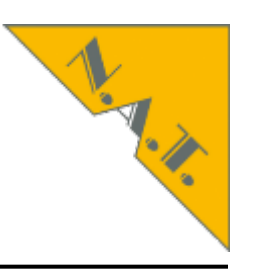

| <pre>nat&gt; mchcfg MCH CFG: configuration modes   [ 2] reset to defaults   [ 9] modify PCIe configuration Enter configuration mode (RET=0/0x0): 9 PCIe parameter:</pre> | )                                 |
|----------------------------------------------------------------------------------------------------|-----------------------------------|
| PCIe Virtual Switch configuration<br>change via web-interface                                                                                                    |                                   |
| VS #   HOSt   NT-HOSt   Members0RTMnoneAMC01_4AMC01AMC06_4AMC06_4                                                                                                    | 02_4 AMC03_4 AMC04_4 AMC05_4 AMC0 |
| Upstream slot power up delay:                                                                                                    | 15 sec                            |
| PCIe hot plug delay for AMCs:                                                                                                    | 0 sec                             |
| PCIe configuration flags:                                                                                                    |                                   |
| hot plug support:                                                                                                    | enabled                           |
| PCIe early ekey (before payload):                                                                                                    | disabled                          |
| 'no ekey' for PCIe:                                                                                                    | disabled                          |
| PCIe clustering:                                                                                                    | enabled                           |
| Use PCIe on MCH-RTM(disable AMC12):                                                                                                    | yes                               |
|                                                                                                    |                                   |

slide 74 I © 2014 N.A.T. GmbH I All trademarks and logos are property of their respective holders

## Tutorial about MicroTCA.4 Agenda

- About N.A.T.
- MicroTCA.4 standard and Webpage mtca.eu
- System start of MicroTCA.4 system
- Analysis remotely: inventory, current, revision
  - Command Line Interface
  - NATView
  - Web interface
- Configuration
- Firmware update
- PCIexpress
  - Clustering
  - Hot Plug (hand over to next presentation)

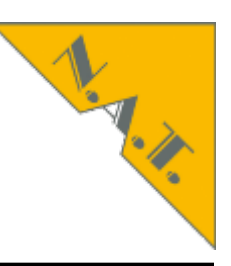

- Provide three important capabilities:
  - a method of replacing failed expansions cards without turning the system off
  - keeping the OS and other services running during the repair
  - shutting down and restarting software associated with the failed device
- The base sequence of the HotPlug procedures are:
  - monitoring of the PCIe slot events (e.g. card removal or Attention Button/Module Latch Handel pressing) and reports these events to software via interrupts
  - selectively turns on or off the Power and Attention Indicators associated with a specific card connector to draw the user's attention to the connector and advertise whether power is applied to the slot
  - system software then prepares the card, slot and processes associated with the current device for the card's removal or insertion
  - remove or apply power to the card connector

# MTCA.4 Debugging E-Keying

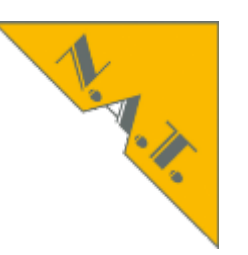

#### show\_ekey

| EKeying information - activated Links: |     |       |         |              |                  |                          |                              |                                      |                  |                                                      |                          |                      |                      |                          |
|----------------------------------------|-----|-------|---------|--------------|------------------|--------------------------|------------------------------|--------------------------------------|------------------|------------------------------------------------------|--------------------------|----------------------|----------------------|--------------------------|
| AMC                                    | FRU | State | Channel | <br>Туре<br> | Port             | <br>-<br>                |                              |                                      |                  |                                                      |                          |                      |                      |                          |
| AMC1                                   | 5   | M4    | 0       | PCIe         | 4<br>5<br>6<br>7 | <-><br><-><br><-><br><-> | MCH1<br>MCH1<br>MCH1<br>MCH1 | Fabric<br>Fabric<br>Fabric<br>Fabric | D<br>E<br>F<br>G | downstream<br>downstream<br>downstream<br>downstream | Gen<br>Gen<br>Gen<br>Gen | 1,<br>1,<br>1,<br>1, | no<br>no<br>no<br>no | SSC<br>SSC<br>SSC<br>SSC |
| AMC2                                   | 6   | М4    | 0       | PCIe         | 4<br>5<br>6<br>7 | <-><br><-><br><-><br><-> | MCH1<br>MCH1<br>MCH1<br>MCH1 | Fabric<br>Fabric<br>Fabric<br>Fabric | D<br>E<br>F<br>G | downstream<br>downstream<br>downstream<br>downstream | Gen<br>Gen<br>Gen<br>Gen | 1,<br>1,<br>1,<br>1, | no<br>no<br>no<br>no | SSC<br>SSC<br>SSC<br>SSC |
| AMC 3                                  | 7   | М4    | 0       | PCIe         | 4<br>5<br>6<br>7 | <-><br><-><br><-><br><-> | MCH1<br>MCH1<br>MCH1<br>MCH1 | Fabric<br>Fabric<br>Fabric<br>Fabric | D<br>E<br>F<br>G | downstream<br>downstream<br>downstream<br>downstream | Gen<br>Gen<br>Gen<br>Gen | 1,<br>1,<br>1,<br>1, | no<br>no<br>no<br>no | SSC<br>SSC<br>SSC<br>SSC |
|                                        |     |       |         |              |                  |                          |                              |                                      |                  |                                                      |                          |                      |                      |                          |

slide 77 I © 2014 N.A.T. GmbH I All trademarks and logos are property of their respective holders

### MTCA.4 Debugging Result of PCIexpress Training

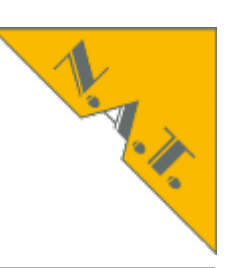

#### show\_link\_state

| AMC                          | 1   | Port   | 4   | is  | PCIe  | 9 | - : | x4 | -   | 2,5  | GT/s |
|------------------------------|-----|--------|-----|-----|-------|---|-----|----|-----|------|------|
| AMC                          | 1   | Port   | 5   | is  | PCIe  | - | x4  | -  | 2,5 | GT/s |      |
| AMC                          | 1   | Port   | 6   | is  | PCIe  | - | x4  | -  | 2,5 | GT/s |      |
| AMC                          | 1   | Port   | 7   | is  | PCIe  | - | x4  | -  | 2,5 | GT/s |      |
| AMC                          | 2   | Port   | 4   | is  | PCIe  | - | x4  | -  | 2,5 | GT/s |      |
| AMC                          | 2   | Port   | 5   | is  | PCIe  | - | x4  | -  | 2,5 | GT/s |      |
| AMC                          | 2   | Port   | 6   | is  | PCIe  | - | x4  | -  | 2,5 | GT/s |      |
| AMC                          | 2   | Port   | 7   | is  | PCIe  | - | x4  | -  | 2,5 | GT/s |      |
| AMC                          | 3   | Port   | 4   | is  | PCIe  | - | x4  | -  | 2,5 | GT/s |      |
| AMC                          | 3   | Port   | 5   | is  | PCIe  | - | x4  | -  | 2,5 | GT/s |      |
| AMC                          | 3   | Port   | 6   | is  | PCIe  | - | x4  | -  | 2,5 | GT/s |      |
| AMC                          | 3   | Port   | 7   | is  | PCIe  | - | x4  | -  | 2,5 | GT/s |      |
| AMC                          | 4   | Port   | 4   | is  | PCIe  | - | x4  | -  | 2,5 | GT/s |      |
| AMC                          | 4   | Port   | 5   | is  | PCIe  | - | x4  | -  | 2,5 | GT/s |      |
| AMC                          | 4   | Port   | 6   | is  | PCIe  | - | x4  | -  | 2,5 | GT/s |      |
| AMC                          | 4   | Port   | 7   | is  | PCIe  | - | x4  | -  | 2,5 | GT/s |      |
| loca                         | 1 I | RTM li | ink | sta | atus: |   |     |    |     |      |      |
| Ethernet - 1000Base-BX       |     |        |     |     |       |   |     |    |     |      |      |
| PCIe - $x4 - 8 \text{ GT/s}$ |     |        |     |     |       |   |     |    |     |      |      |
|                              |     |        |     |     |       |   |     |    |     |      |      |

### PCIexpress Requirements Hot Plug and not Hotswap Solution

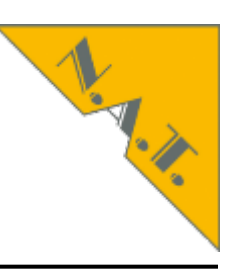

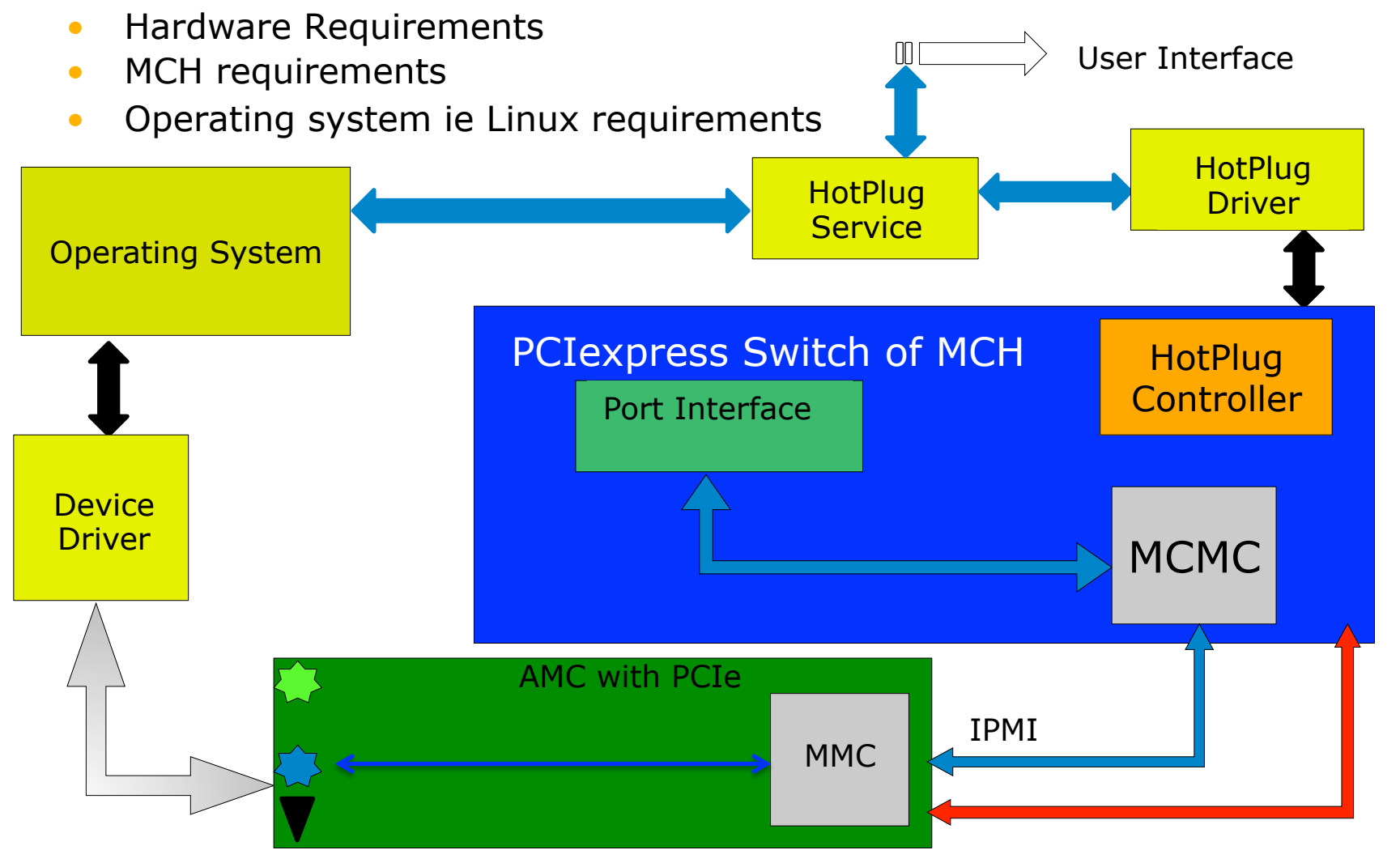

slide 79 I © 2014 N.A.T. GmbH I All trademarks and logos are property of their respective holders

### MCH demanded by SLAC and Desy NAT-MCH-PHYS, NAT-MCH-PHYS80

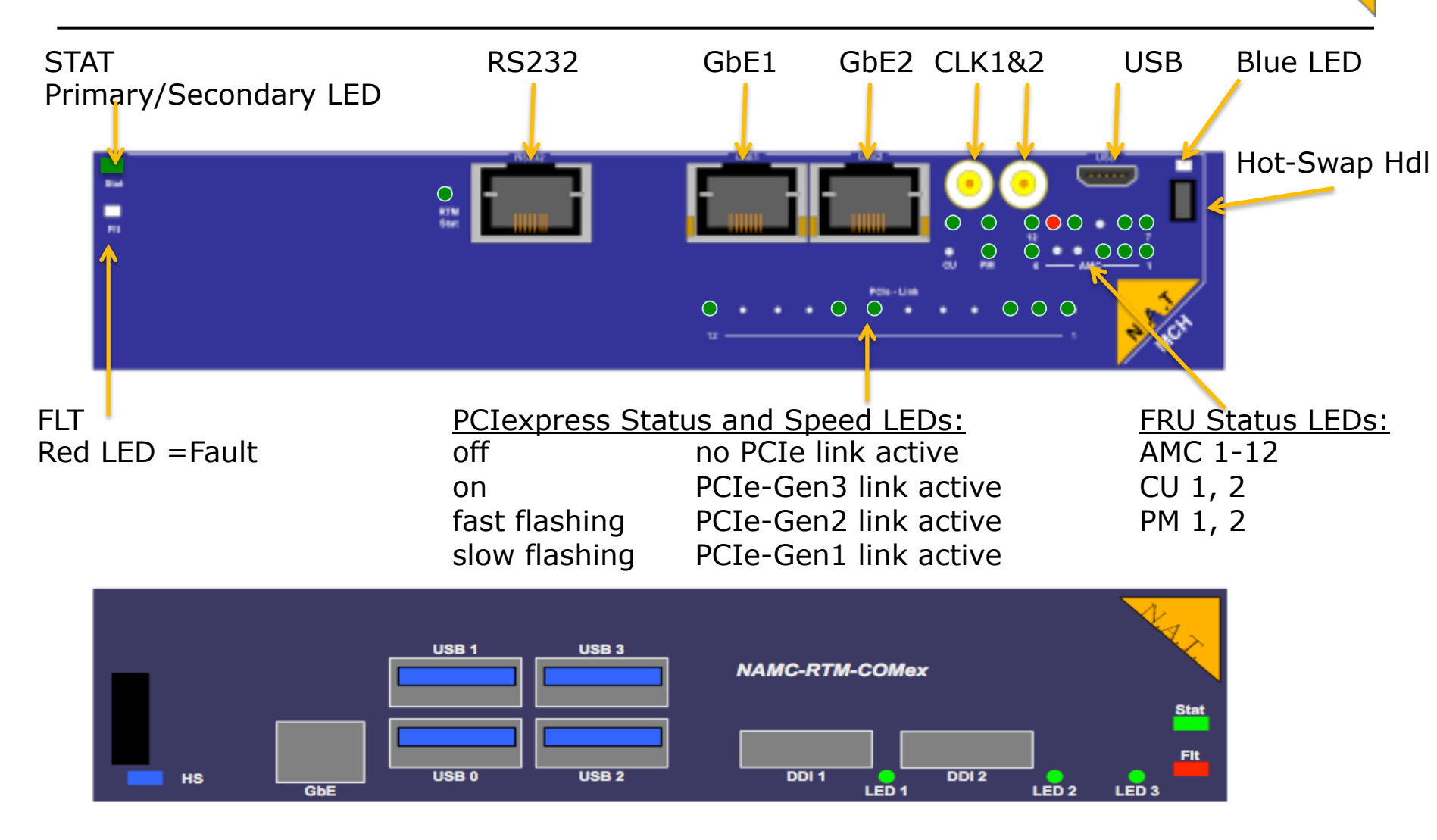

slide 80 I © 2014 N.A.T. GmbH I All trademarks and logos are property of their respective holders

# Hot Removal of AMC with PCIe Hotswap handle pulled out: standard procedure

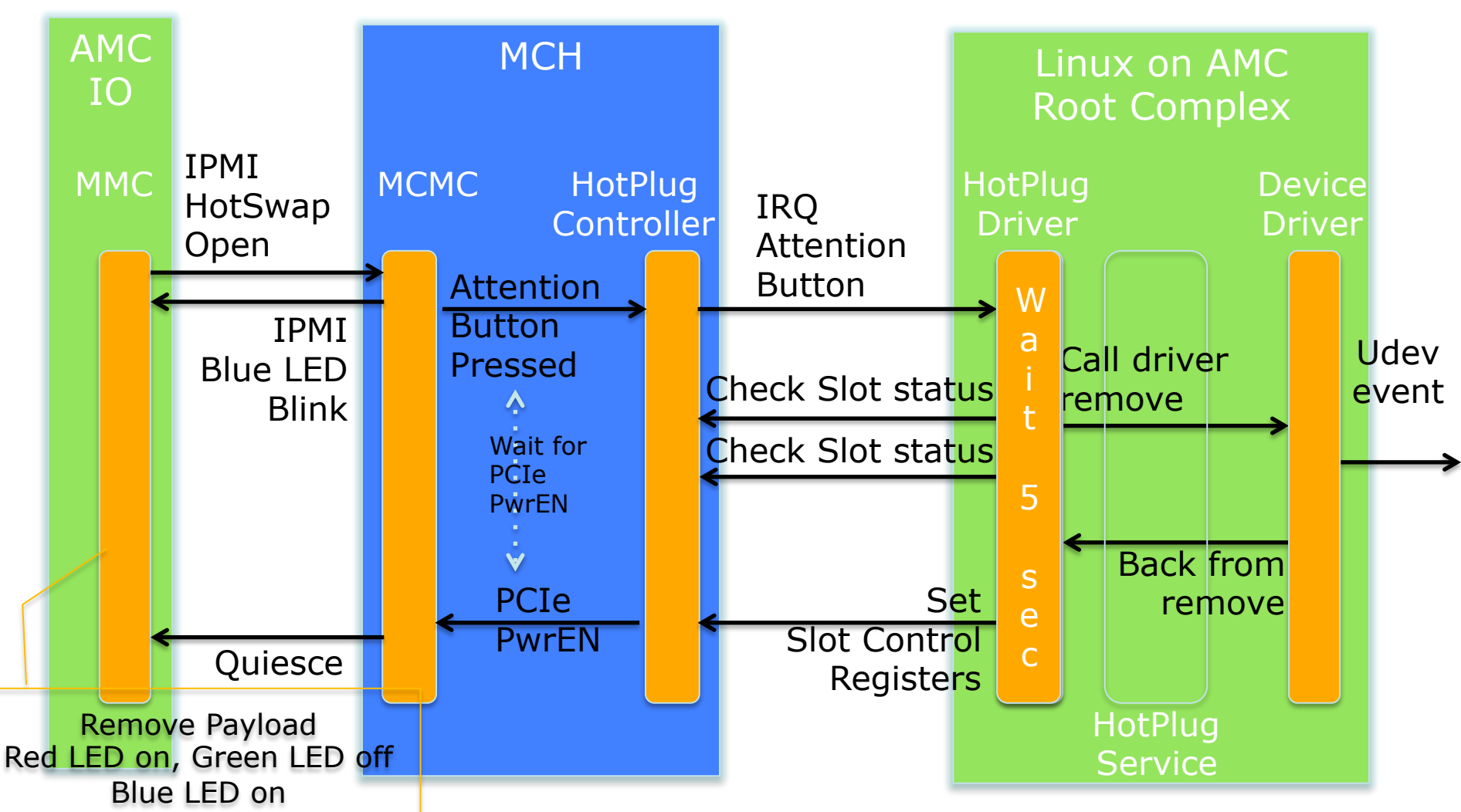

slide 81 I © 2014 N.A.T. GmbH I All trademarks and logos are property of their respective holders

## Tutorial about MicroTCA.4 Agenda

- About N.A.T.
- MicroTCA.4 standard and Webpage mtca.eu
- System start of MicroTCA.4 system
- Analysis remotely: inventory, current, revision
  - Command Line Interface
  - NATView
  - Web interface
- Configuration
- Firmware update
- PCIexpress
  - Clustering
  - Hot Plug -> See next, how this is seen on Linux side

# Thank you very much! Questions?

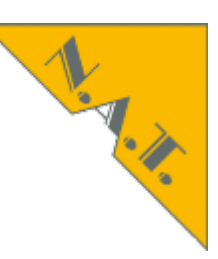

#### Vollrath Dirksen

Strategic Business Development

vollrath@nateurope.com

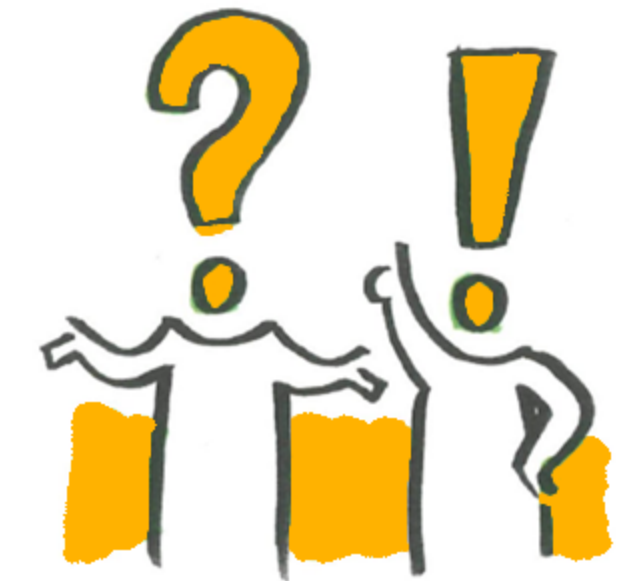

N.A.T. GmbH Konrad-Zuse-Platz 9 53227 Bonn, Germany

#### www.nateurope.com

MTCA.4 Training: mtca.desy.de/support/training 2015: 2015: powerBridge N.A.T.

slide 83 I © 2014 N.A.T. GmbH I All trademarks and logos are property of their respective holders